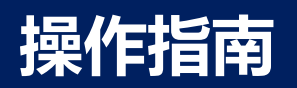

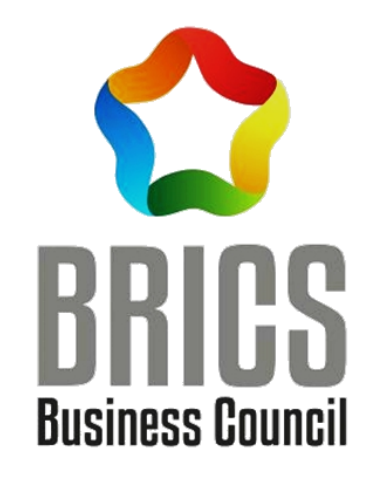

# 2022一带一路暨金砖国家技能发展与技术创新大赛之 首届工业产品数字孪生决赛

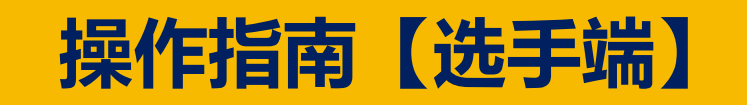

- 1、电脑摄像头位于选手正前方(类似笔记本电脑的摄像头位置,如果使用笔记本
- 电脑参赛,可直接使用笔记本电脑摄像头),用来登录腾讯会议并开启会议视频。
- 2、同时电脑登录考试系统,并使用手机扫描系统中提供的特定二维码连接手机摄
- 像头,手机位于电脑右侧后方约45度角,实际以能拍摄到参赛选手为准。
- 3、登录考试系统并开启录屏功能。
- 4、必须满足以上3点方可进入考试。
- 5、进入考试后按操作指南自行测试并熟悉系统其他操作及界面环境。

## 比赛环境要求

每个参赛队两名参赛选手。要求每组参赛选手准备2台电脑、2个显示器、2 个摄像头、2部手机和1个空U盘,每个参赛选手的摄像头需要实时观看到参 赛选手及其竞赛设备。参赛选手设备和视频监控设备需要连接互联网,并确 保竞赛过程中确保上传和下载的网速稳定,建议上行和下行速度10 mbps。

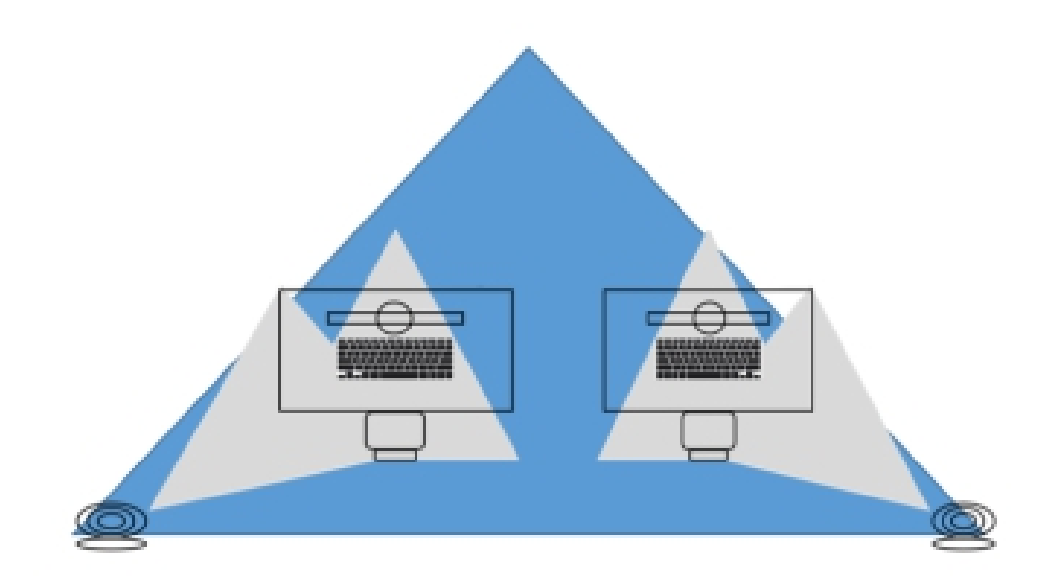

|      | 桌子,<br>1200x600x750mm |
|------|-----------------------|
|      | 椅子                    |
|      | 电脑                    |
| Ø    | 摄像头                   |
| 220V | 电源,6个插座,<br>220 V     |
| RJ45 | 网络接口RJ45(1<br>个)      |

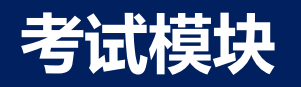

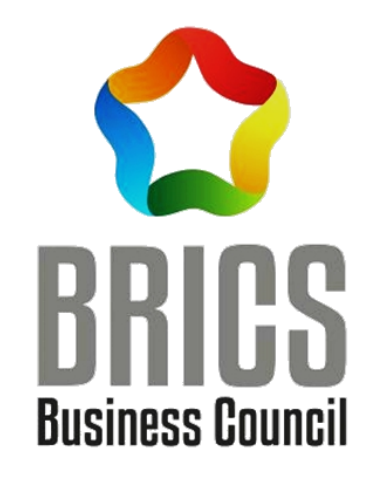

## 第一阶段: COMET综合职业能力测评模块

## 操作指南【选手端】

## 操作指南-登录

#### 系统登录地址: <u>https://www.kaoshixing.com/login/account/login/210670</u>

帐号:XXXX 密码:XXXX 帐号密码在比赛开始前由组委会开设并分配,输入后点击登录按钮。

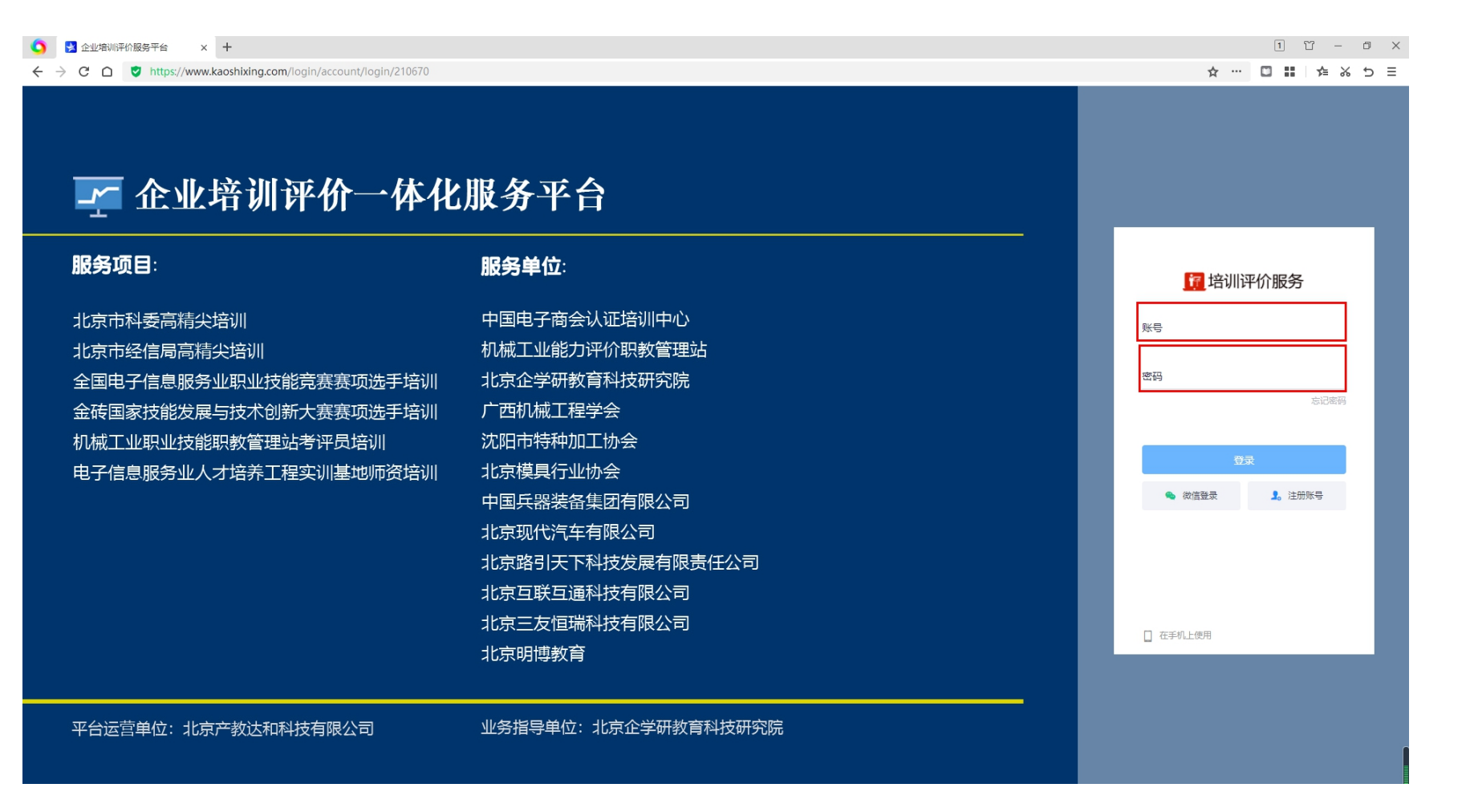

1、登录进入系统,选择左侧的"考试"菜单,进入"当前考试"页面,可以看到本场考试信息。点击"进入"可进入考试。

#### **通**培训评价服务 企业培训评价一体化服务平台

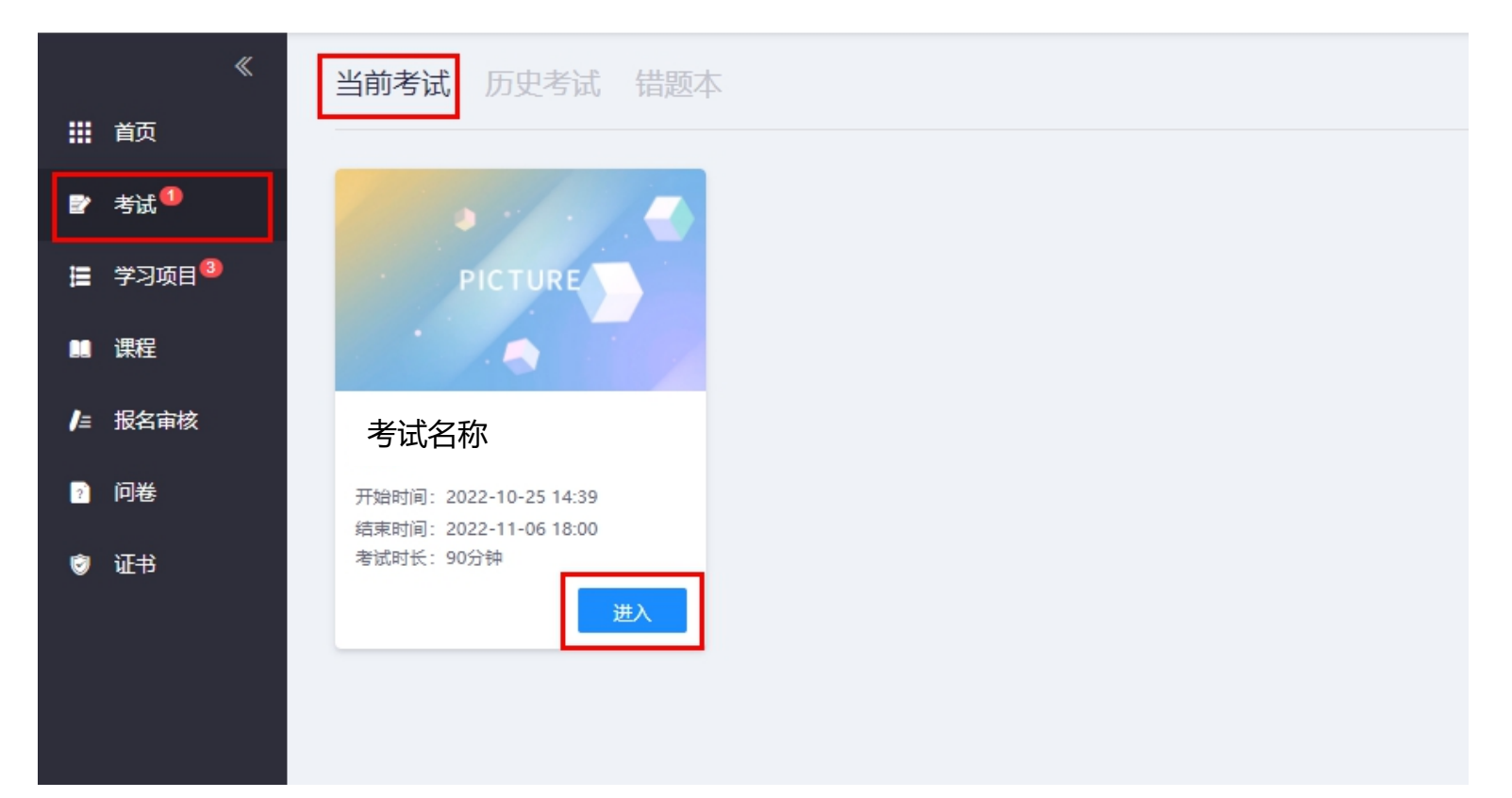

## 操作指南-调试副摄像头(以本科组为例)

# 2、登录进入系统,选择左侧的"考试"菜单,进入"当前考试"页面,可以看到本场考试信息。 点击"调试设备"可进入调试设备。(可提前15分钟调试设备,以免占用考试时间) 通 培训评价服务 企业培训评价一体化服务平台

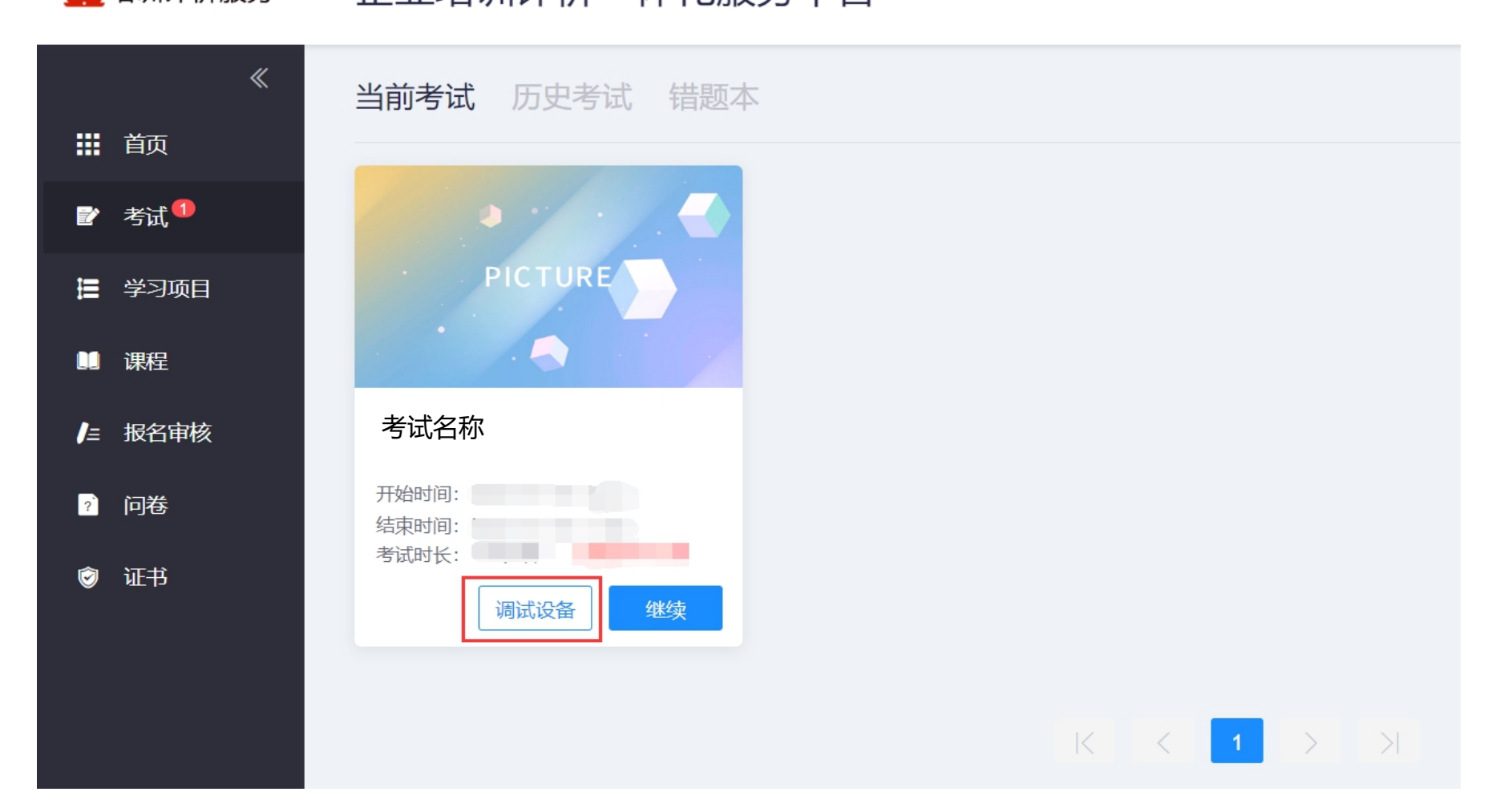

#### 3、进行录屏调试, 点击界面中的"启动屏幕录制"按钮开启调试

| 1 屏幕录制                                                                                    | 2 手机摄像监控                                       |                         |    |
|-------------------------------------------------------------------------------------------|------------------------------------------------|-------------------------|----|
| 当前未接入屏幕录制<br>调试状态: ● 异常                                                                   |                                                | 启动屏幕录制                  |    |
| 注意事项:<br>01. 点击【启动屏幕录制】后,浏览器将提示您授权,<br>查看操作指引图片 》 调试失败,点此查看帮<br>02. 左侧出现视频画面,且"调试状态:正常",则 | - 请务必都选择"整个屏幕",将答<br>3助文档><br>代表您的设备正常,可进入下一步! | 返回答题入口<br>题的整个屏幕进行"分享"! | 13 |

### 4、在弹出窗口中 点击<mark>选中</mark>中间的图像(选中后显示蓝框),然后再点击<mark>分享</mark>按钮。

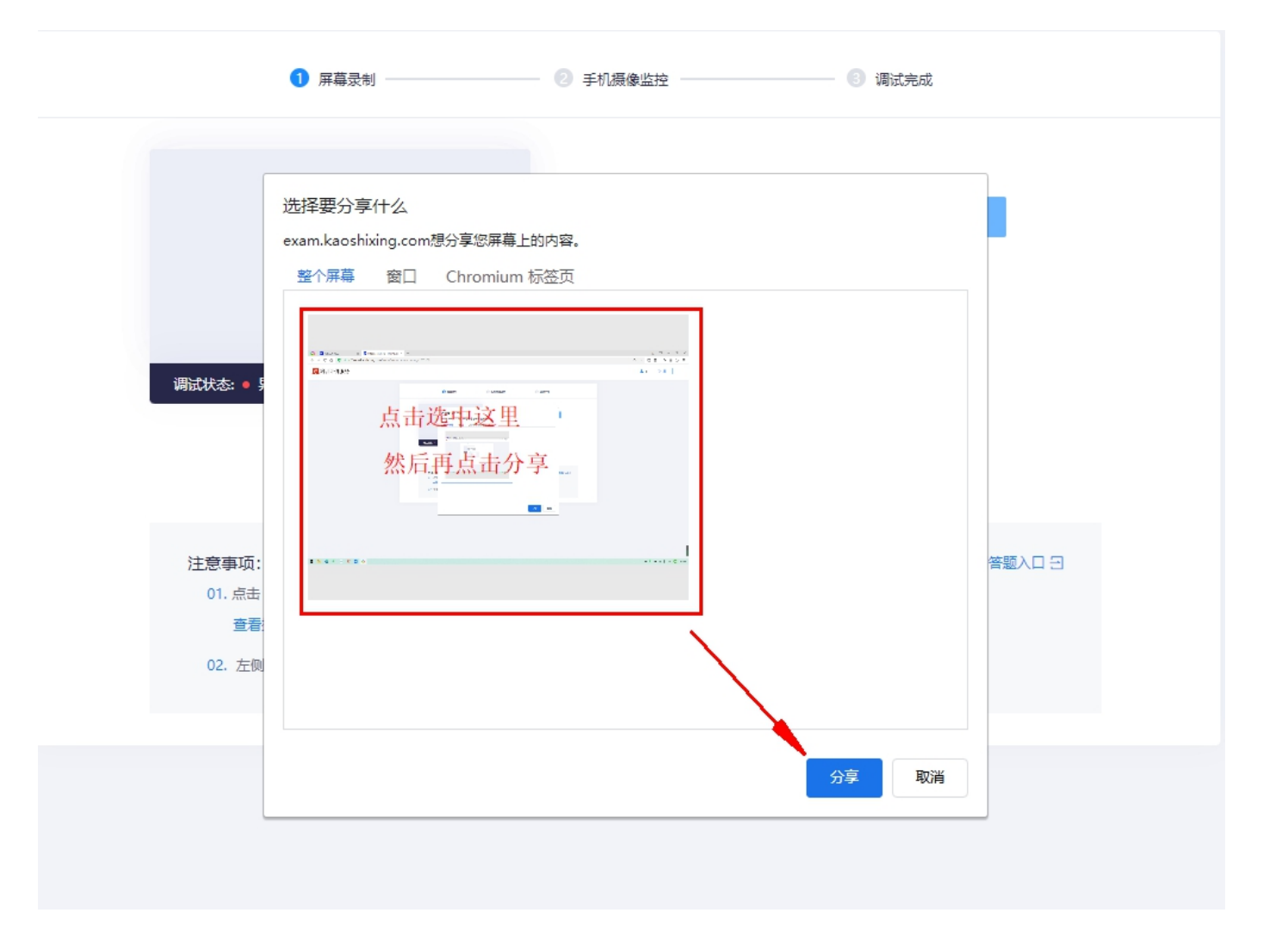

### 左侧框中调试状态显示为"正常"即为录屏调试成功。即可点击下一步,进行手机摄像调试。

| 1 屏幕录制                                   | - ② 手机摄像监控           |                                     |
|------------------------------------------|----------------------|-------------------------------------|
|                                          | ◎ 您已成功启              | 日动屏幕录制                              |
| 注意:此项调试成功后,会出现如<br>勿关闭。 <sub>注意事</sub>   | 如下的"屏幕共享"<br>周试启动)   | '工具栏,在考试结束前切<br><sup>返回答题入口 Э</sup> |
| 01. 点击【启动屏幕录<br>查看操作指引图片<br>02. 左侧出现视频画面 | shixing.com正在共享您的屏幕。 | 停止共享隐藏                              |

5、使用手机微信扫描二维码,开启第二机位

| 请使用手机微信扫描下方二维码 |  |
|----------------|--|
|                |  |
|                |  |

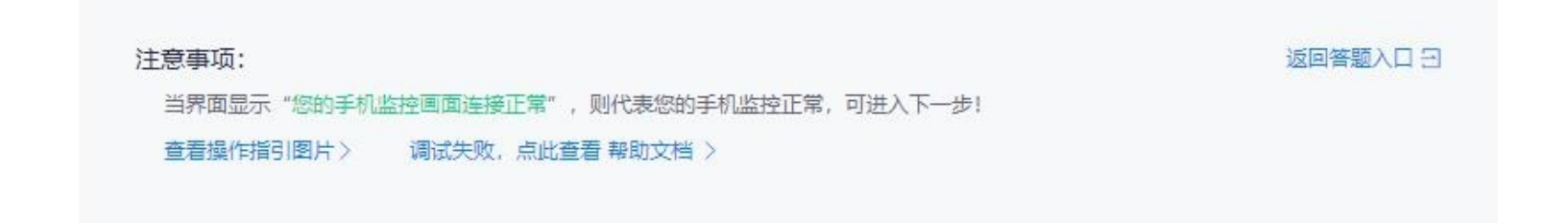

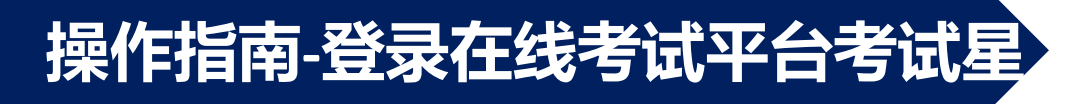

## 6、按照**手机端**的操作指示,准备第二机位(副摄像头)的考试环境,手机要全程处于充电状态。 (电脑侧后方保证参赛选手能入镜)

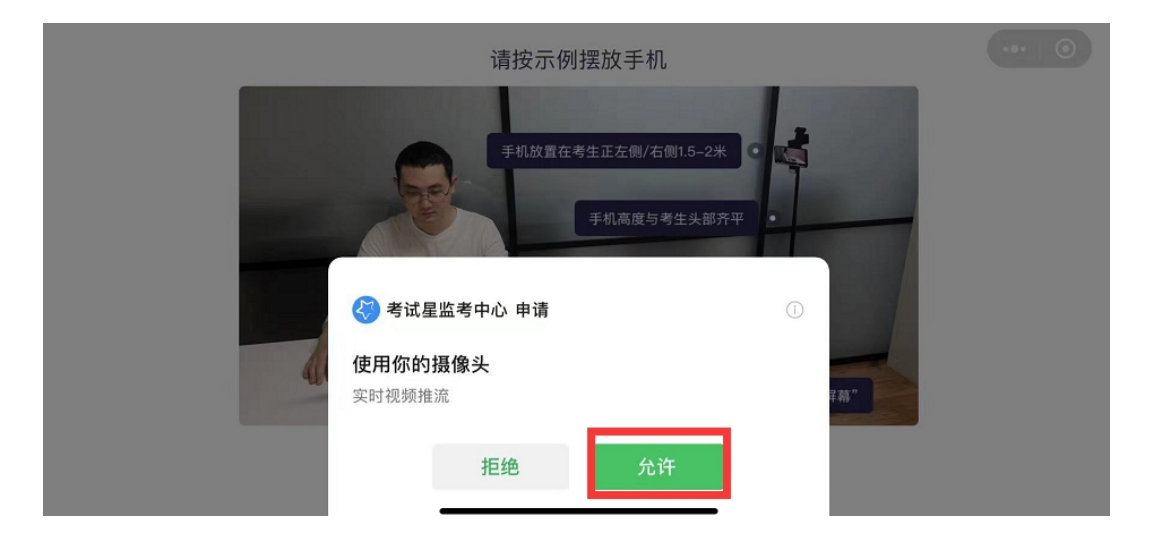

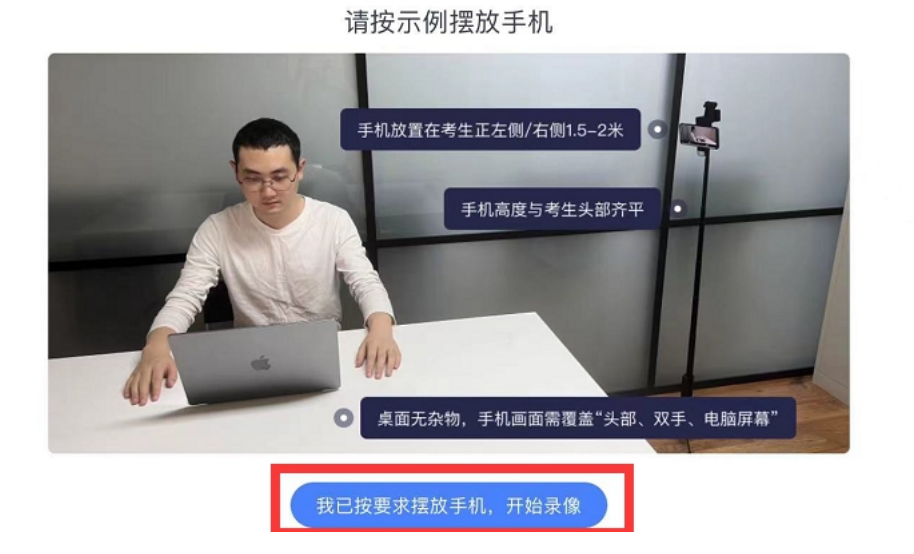

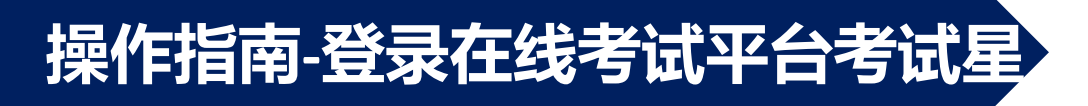

#### 7、在电脑端的考试系统中,按照示例调整机位,完成第二机位的设置

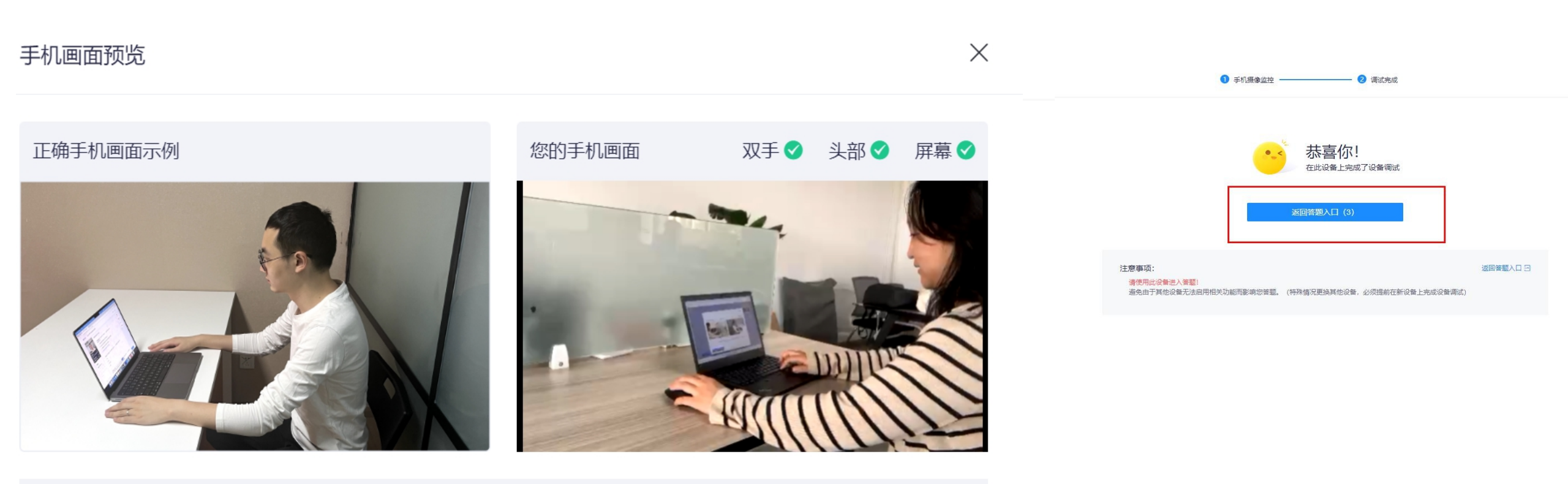

监考要求:必须确保手机画面覆盖考生本人(头部和双手)、电脑屏幕、桌面和大部分考试环境!

## 操作指南-登录在线考试平台考试星

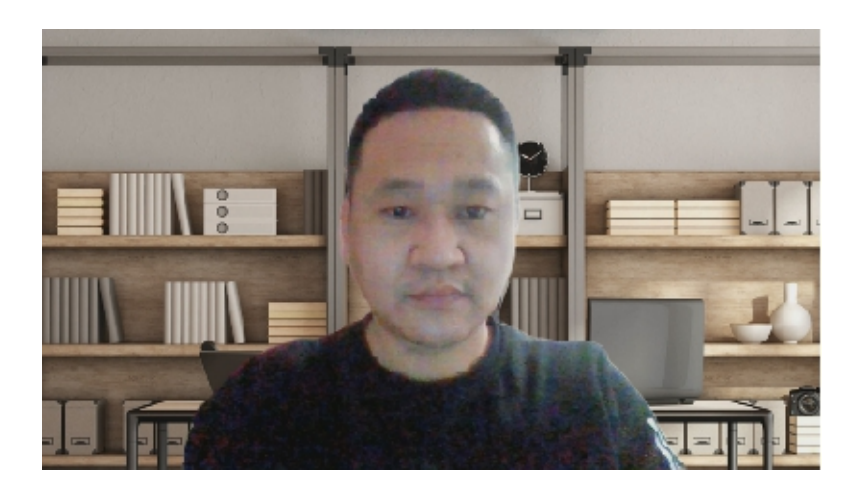

示例: 竞赛电脑主摄像头机位角度

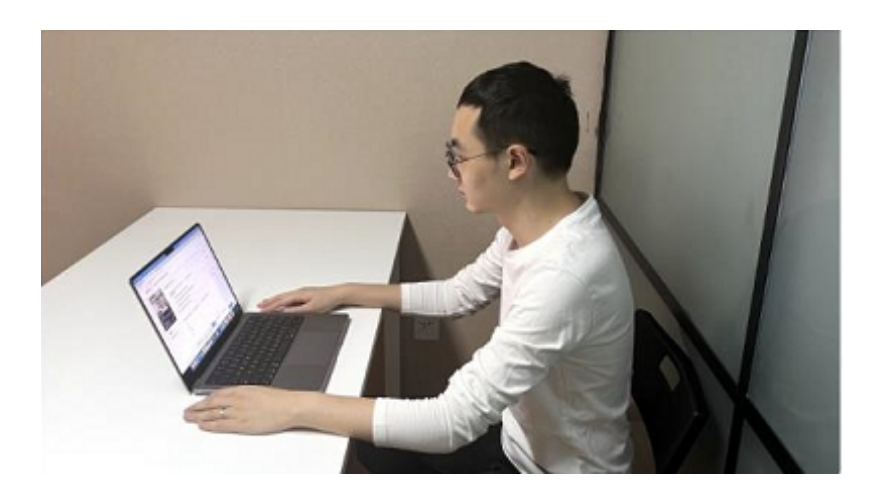

示例: 第二摄像头机位角度

#### 监控注意事项:

1、竞赛期间不得关闭或遮盖摄像头,不得中止监控。 主摄像头需要清晰看到正面人像。

使用手机作为第二机位进行全程监控,请保持手机电量充足,比赛期间无电话打入。如有监控中止现象,则视为作弊。

2、竞赛过程中,不允许任何非参赛人员出现在竞赛场 地及监控范围内,如发现则视为作弊,将取消比赛资 格,比赛成绩作废。 8、调试好设备并准备好考试环境后, 点击"进入"可进入考试。

#### <mark>通</mark>培训评价服务 企业培训评价一体化服务平台

当前考试 历史考试 错题本 1 首页 财 考试 ● ■ 学习项目 PICTURE 🛄 课程 ▶ 报名审核 考试名称 ? 问卷 开始时间: 结束时间: 考试时长: 调试设备  $K \langle 1 \rangle > 1$ 

Qŧ

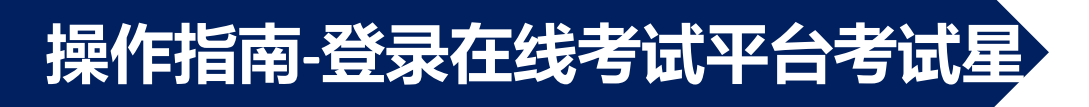

9、勾选阅读条款,点击"开始答题"。

#### 📴 培训评价服务

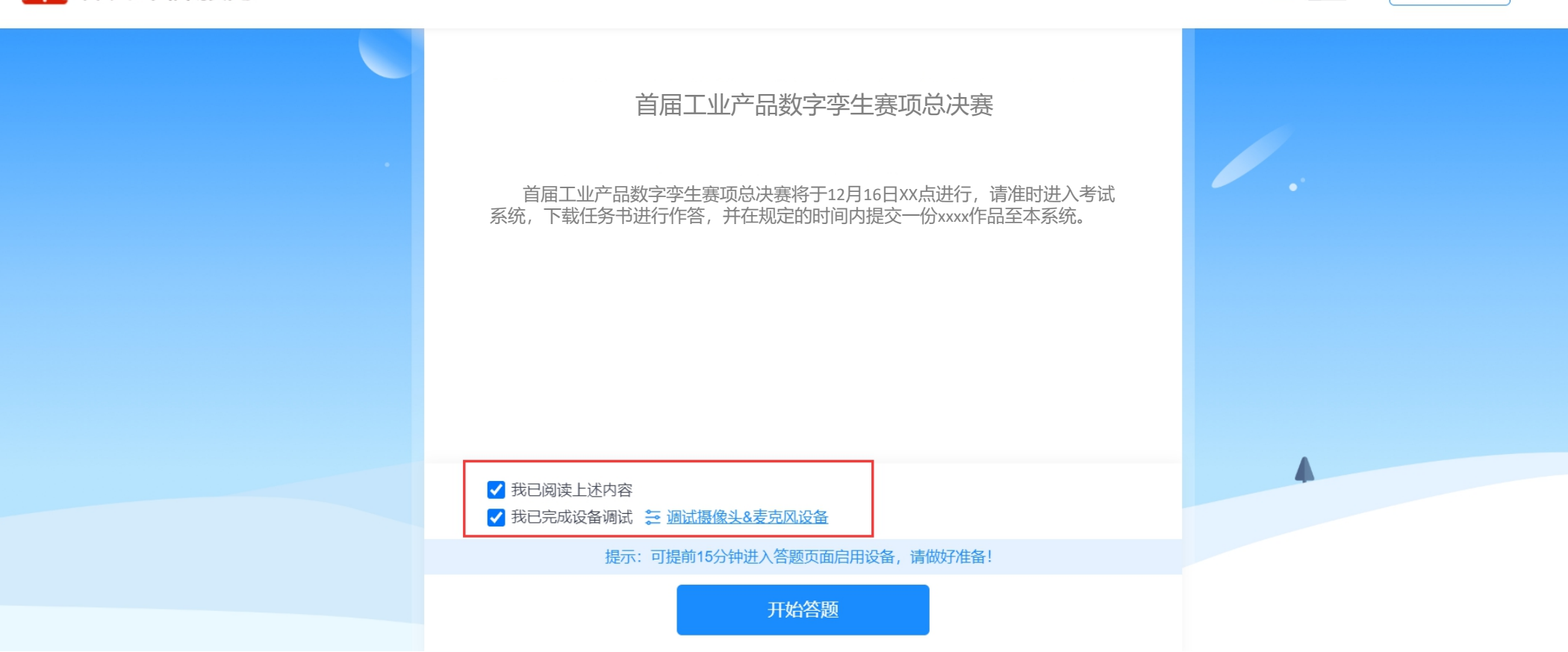

① 退出

点击任务书附件名称,可下载任务书。

| 答题卡 | ☑ 任务书附件.docx |       | <ul> <li>剩余时间</li> <li>04:50:23</li> <li>当前进度</li> <li>13/13</li> <li>字号 +</li> <li> 算 提醒记录</li></ul> |
|-----|--------------|-------|----------------------------------------------------------------------------------------------------|
|     | <b>保存</b>    | 共计: 0 | 提交试卷                                                                                                  |

## 操作指南-笔试

测评选手提前准备好A4白 色空白答题纸(按赛前组委 会发到群里的统一样式)。 手写笔试答题,测评结束前 15分钟手机上传提交答题纸 (其他时间不得使用)。

职业能力测评要求全程不 得离开监控环境且任何选手 以外人不得进入摄像范围, 如有特殊情况需申请并提交 答题纸结束本竞赛环节。

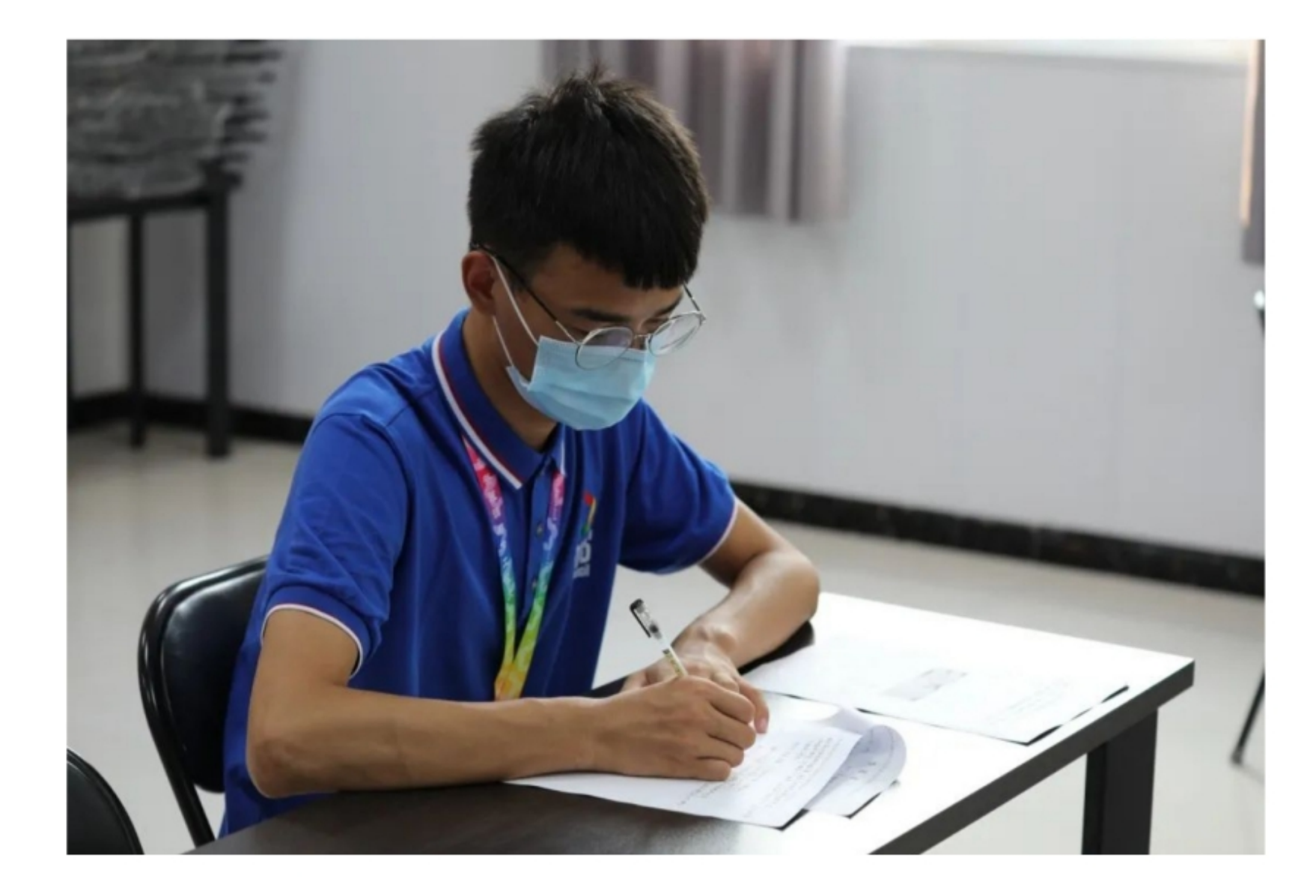

#### 在此页面上传答题纸照片,照片全部上传并确认无误后,再点击"提交试卷"。

| 答题卞       | 答案上传(共1题)                   | 则余时间<br>00:58:21 |
|-----------|-----------------------------|------------------|
| 答案上传(共1题) | 1. 请点击下方编辑框中的扫码图标,将答题纸拍照上传。 | P 当前进度<br>0/1    |
|           |                             | · 字号 •           |
|           |                             | ☆ 接職记录           |
|           |                             | 共计: 0            |
|           | 38%                         |                  |
|           |                             |                  |
|           |                             |                  |

1、点击编辑框中的 扫码 图标按钮

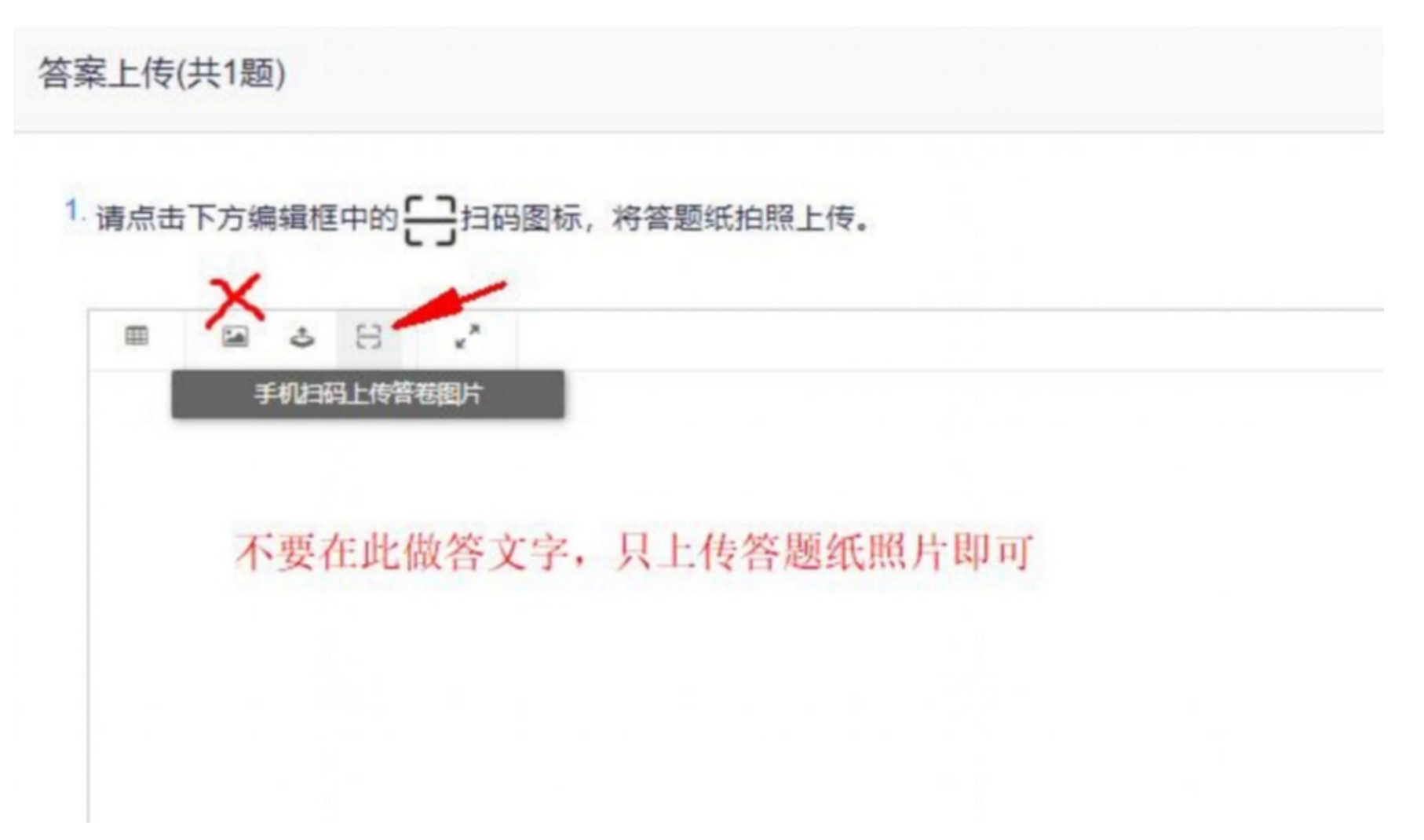

## 操作指南-手机上传

2、点击后弹出二维码,此时请拿出手机打开微信,扫码二维码图片,(此时不要点"同步答案照片"的按钮)

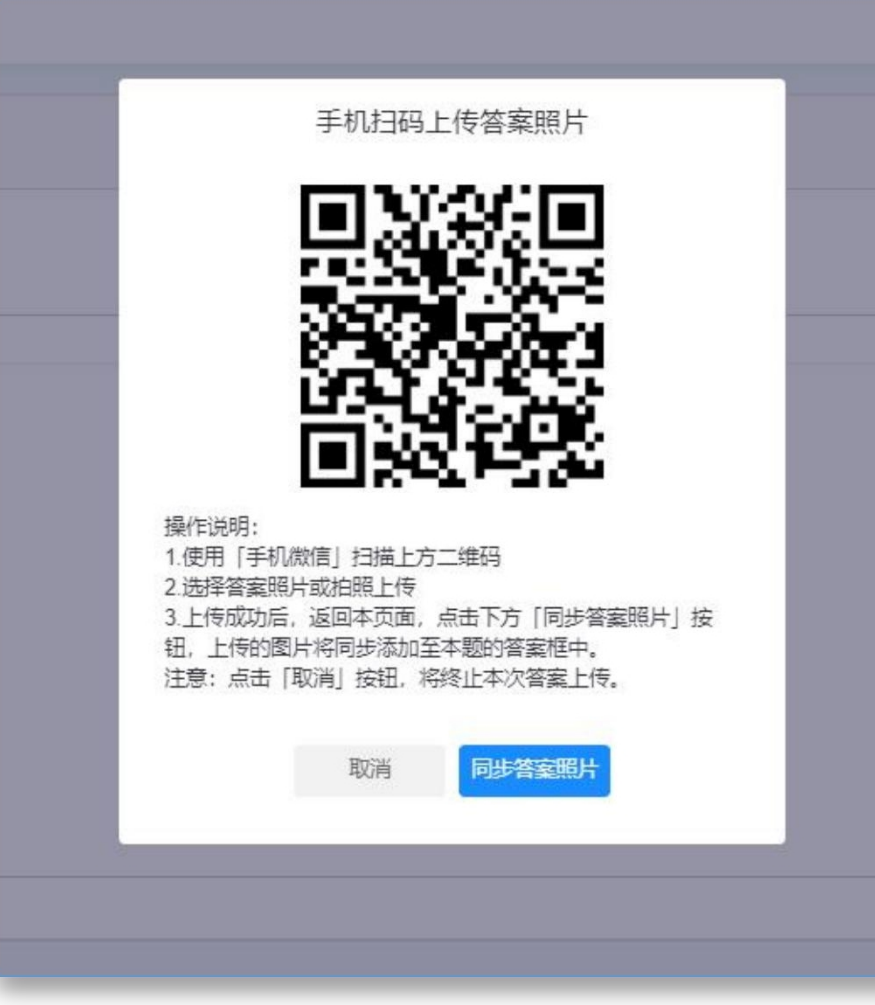

## 操作指南-手机上传

**3**、点击"+"号上传图片,(因手机不同,无论是否弹出选择框,都选择拍照方式启动相机),重复此步骤,直到答题纸全部上传(不超过9张),若超过9张,则从第1步再次开始。

| )      |
|--------|
|        |
| 会上传9张照 |
|        |

## 操作指南-同步照片

4、左则为手机端显示效果,可以关闭,此时要点击电脑端显示的"同步答案照片"按

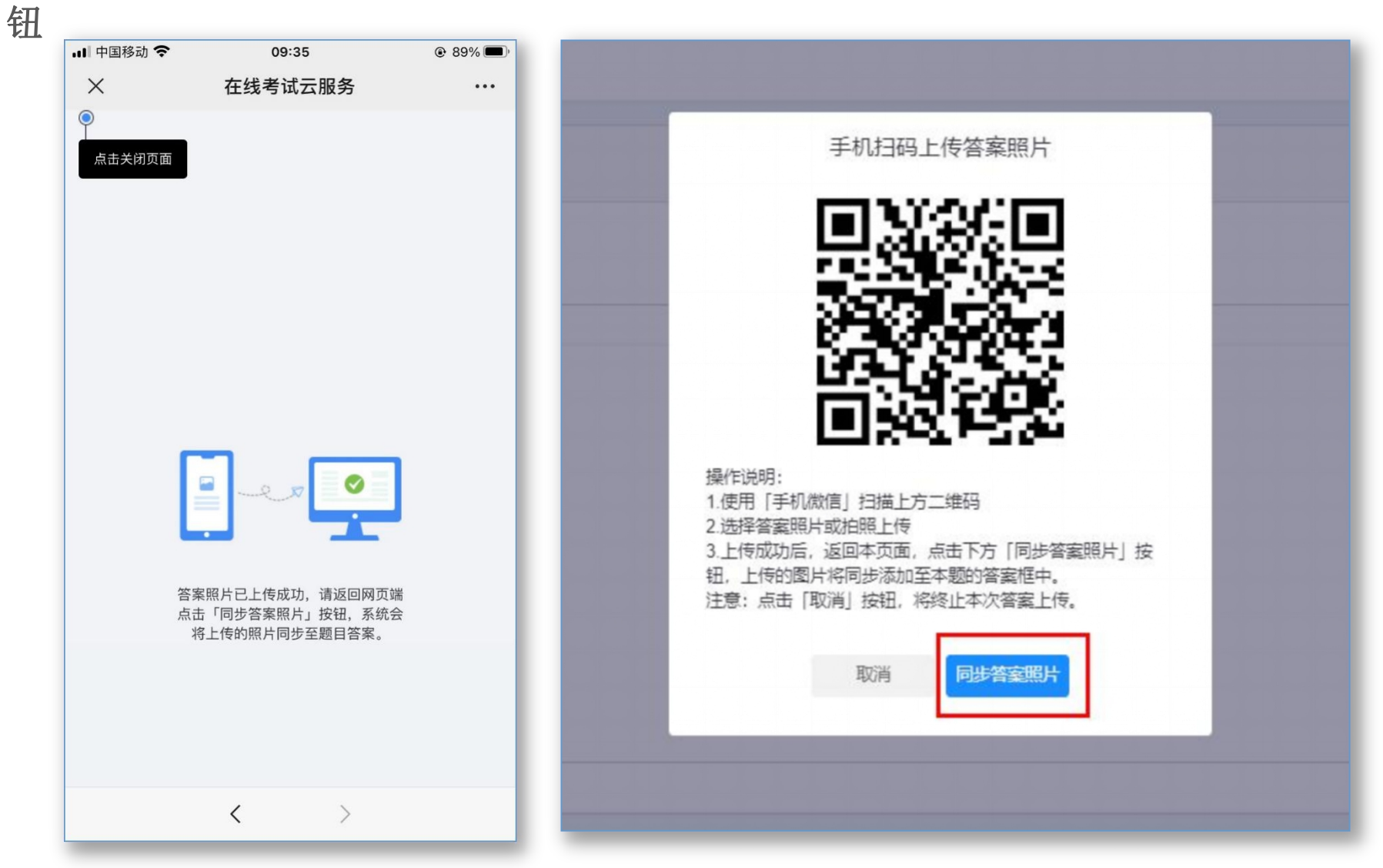

5、同步后,照片会显示在编辑框中。可以通过 <sub>7</sub><sup>L</sup> 缩放按钮切换放大编辑框进行检查

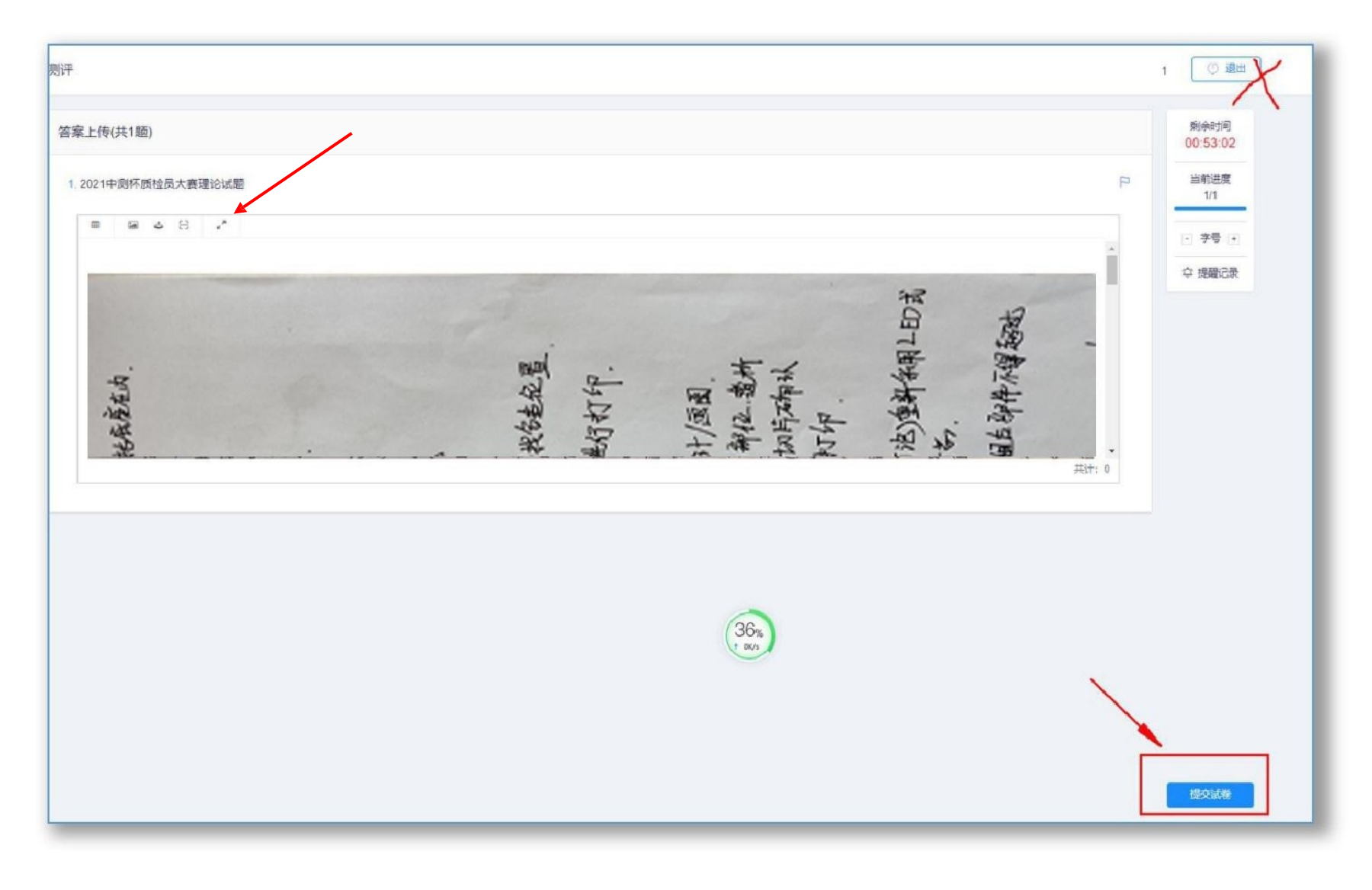

## 操作指南-上传图片

缩放效果,一定要通过缩放按钮切换全屏与非全屏,切不可点浏览器上的返回按钮。

|      | 12312424距距離 x +                                                                                                    | × -    | σ×    |
|------|----------------------------------------------------------------------------------------------------|--------|-------|
|      | ← → C                                                                                                    | Q @ \$ | * 🕮 🗉 |
| /    |                                                                                                    |        | 1     |
|      |                                                                                                    |        |       |
|      |                                                                                                    |        |       |
|      | R 12                                                                                                    |        |       |
| x不要」 | 古文里 男 遊 」                                                                                                    |        |       |
| NIZI | An 人 大 新 建 一                                                                                                    |        |       |
|      | 通 出行 图 書音 主                                                                                                    |        |       |
|      | 编 引 打部所下 割不通                                                                                                    |        |       |
|      | い え を 引 神 む 時 ひ か む う こ                                                                                                    |        |       |
|      | 缺 制心 格 对 時 是有美国 紅翔 軍不                                                                                                    | 38%    |       |
|      | NY LOODO HE LO                                                                                                    | arc.   | 1.18  |
|      | 料 目 場合 単 市 功 の 「 当 本 書 る                                                                                                    |        | 1.18  |
|      |                                                                                                    |        | 1.18  |
|      |                                                                                                    |        | 1.18  |
|      |                                                                                                    |        | 1.18  |
|      |                                                                                                    |        | 1.18  |
|      | The second second secon |        | 1.18  |
|      |                                                                                                    |        | 1.18  |
|      | 「「「」」「「「」」」「「」」」「「」」」」」「「」」」」」」」」」」」」                                                                                                    |        | 1.18  |
|      |                                                                                                    |        | 1.18  |
|      | The set of the the the                                                                                                    |        | 1.11  |
|      | a att a the list with at my                                                                                                    |        |       |
|      | A A THE A A A A A A A A A A A A A A A A A A A                                                                                                    |        |       |
|      | 赵 强 观 誓 旧 陆 上                                                                                                    |        |       |
|      | 制 融 出 把 在 正 支                                                                                                    |        |       |
|      |                                                                                                    |        |       |
|      |                                                                                                    |        |       |

## 操作指南-交卷

6、点击提交试卷,不要点退出。

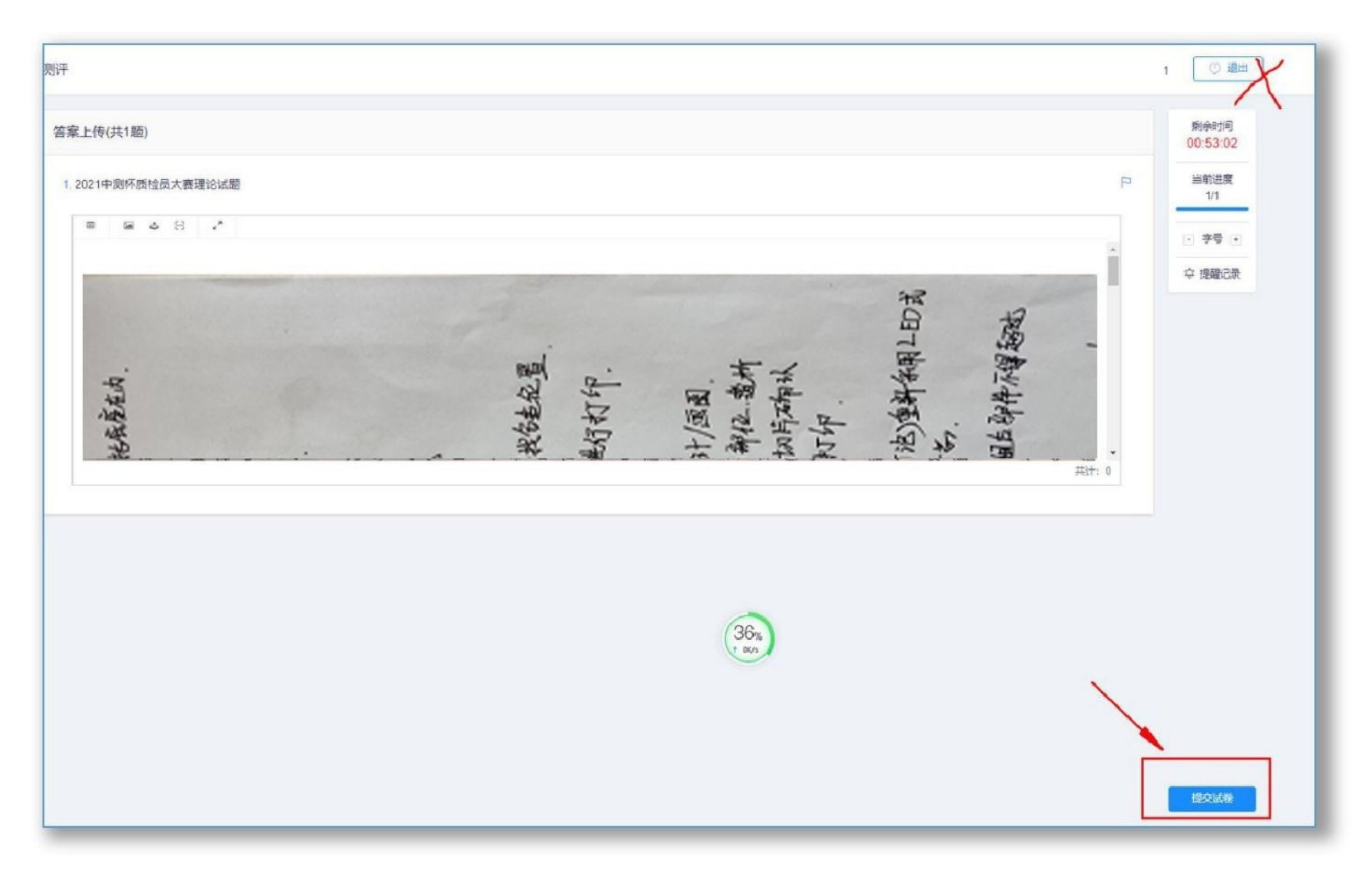

7、确认交卷,结束。

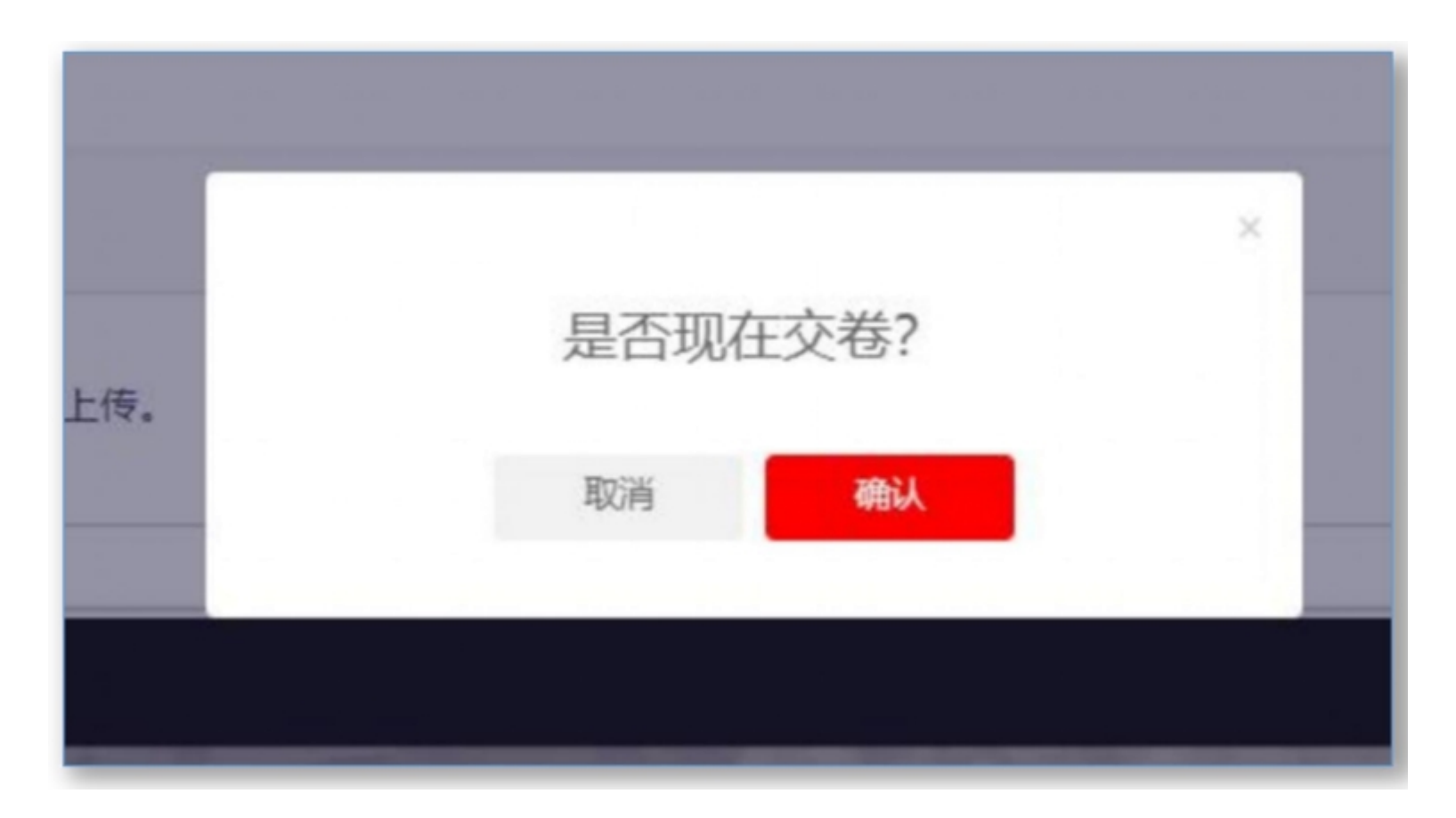

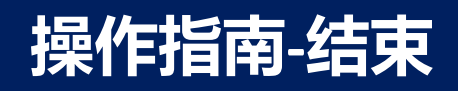

## 考试结束,不要再进行任务操作。

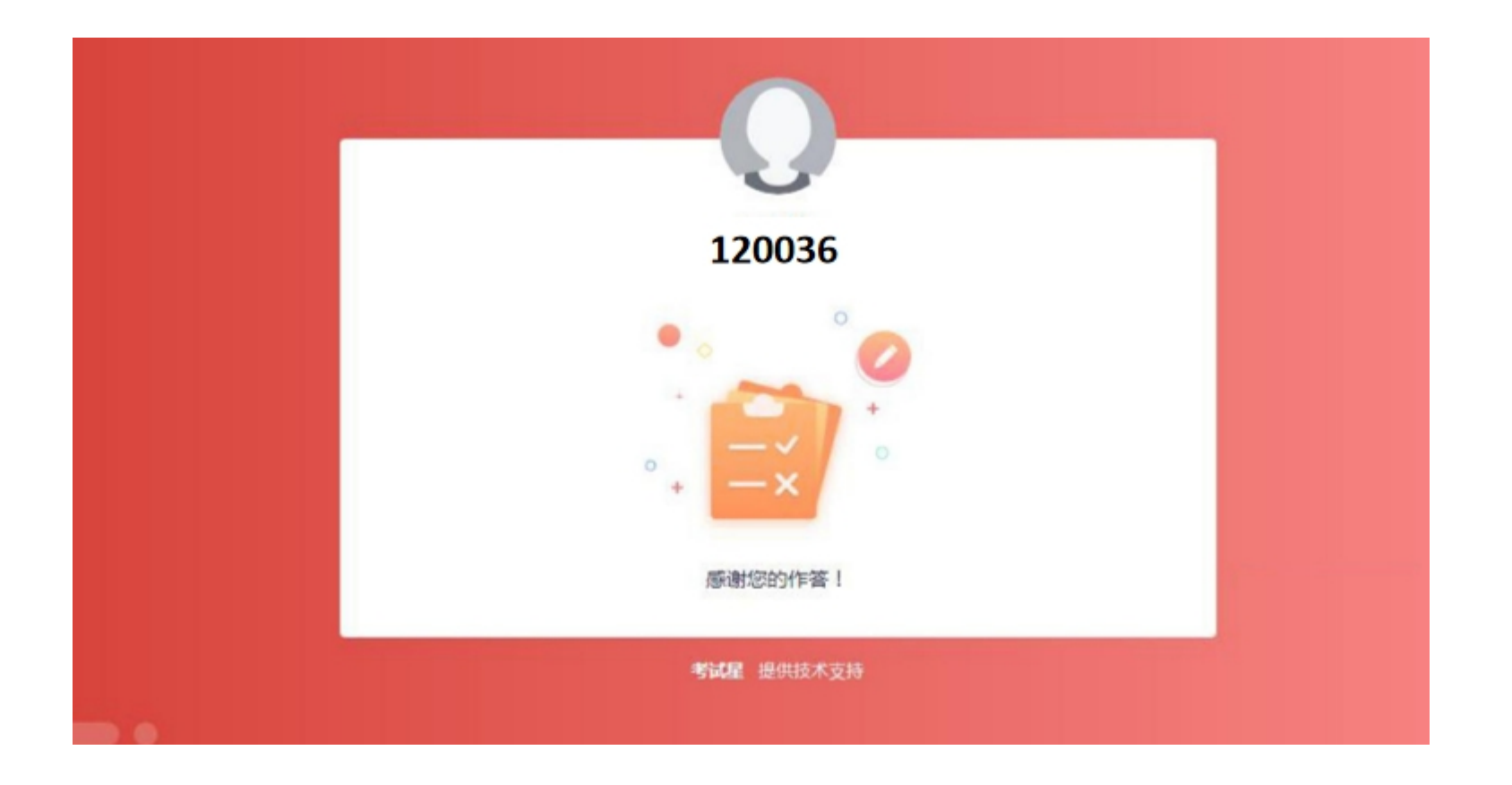

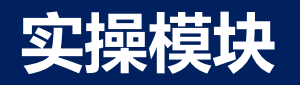

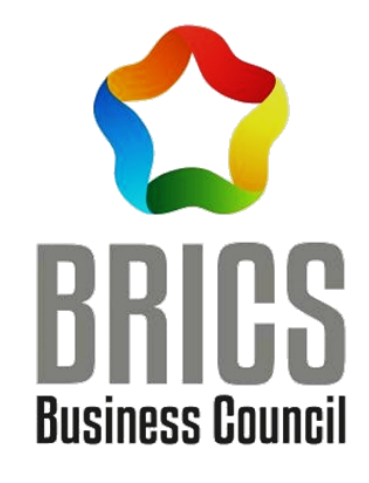

## 第二阶段:实操比赛模块

## 操作指南【选手端】

## 操作指南-登录

#### 系统登录地址: <u>https://www.kaoshixing.com/login/account/login/210670</u>

帐号:XXXX 密码:XXXX 帐号密码在比赛开始前由组委会开设并分配,输入后点击登录按钮。

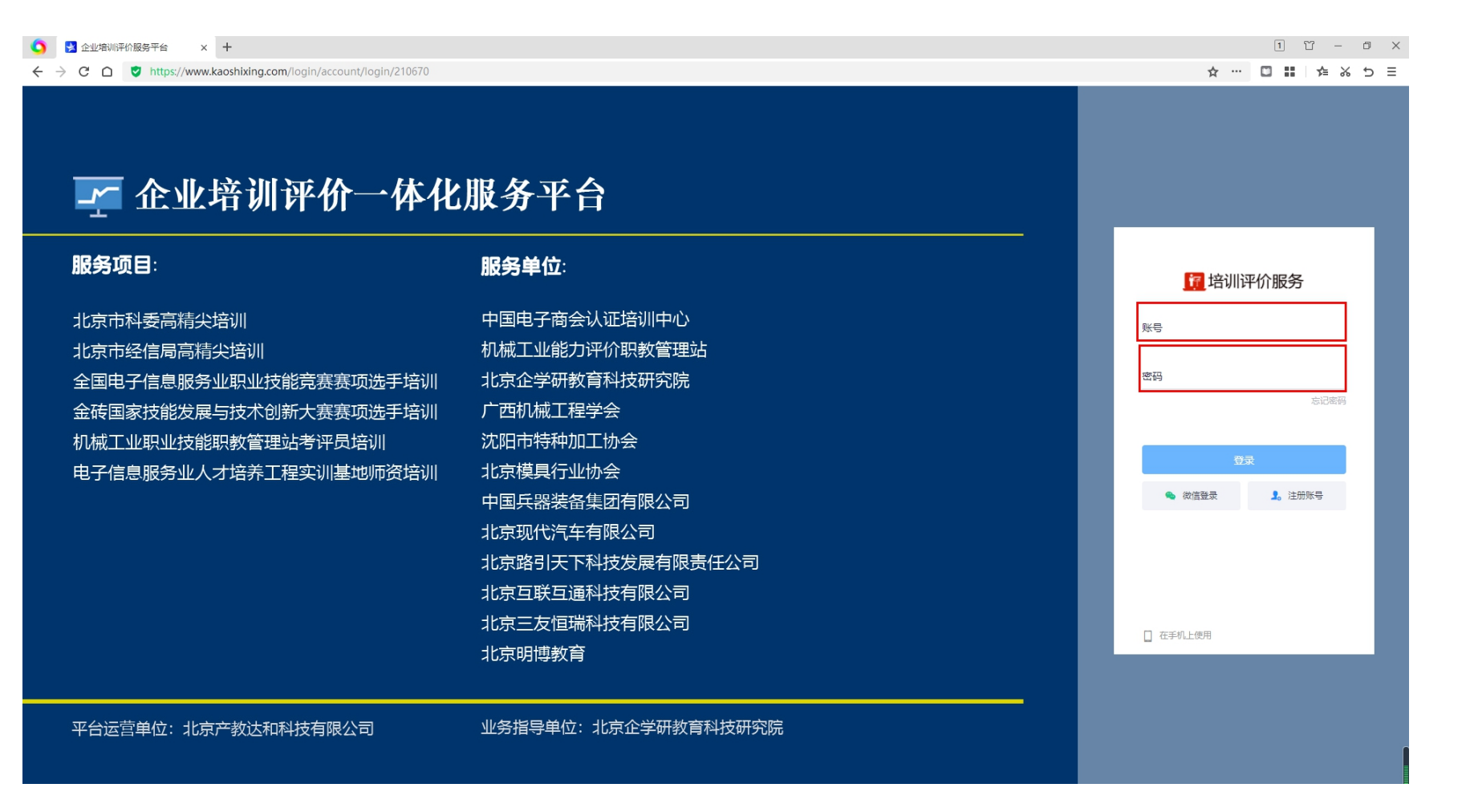

1、登录进入系统,选择左侧的"考试"菜单,进入"当前考试"页面,可以看到本场考试信息。

点击"进入"可进入考试。

**通**培训评价服务 企业培训评价一体化服务平台

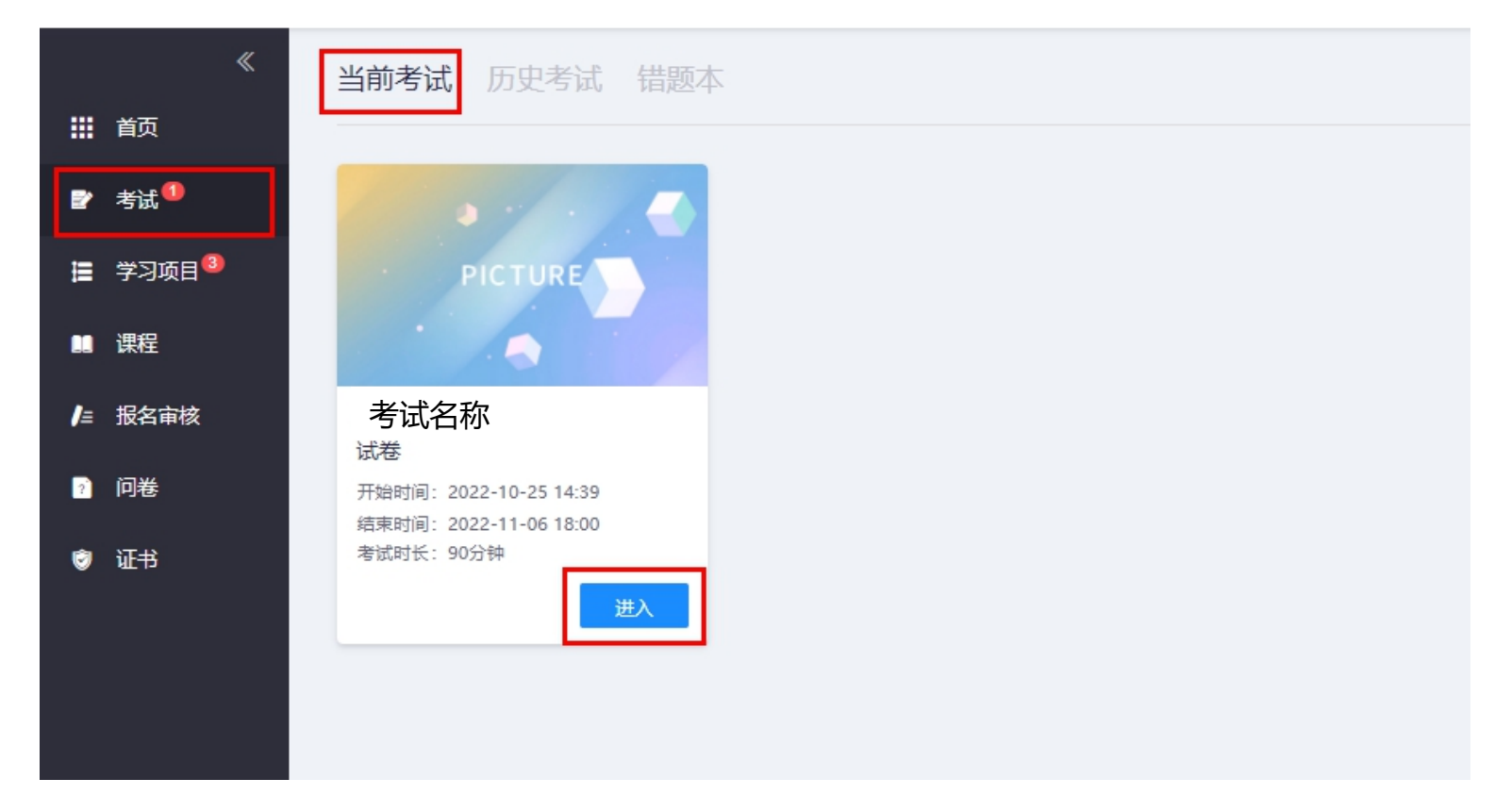

## 操作指南-调试副摄像头 (以本科组为例)

# 2、登录进入系统,选择左侧的"考试"菜单,进入"当前考试"页面,可以看到本场考试信息。 点击"调试设备"可进入调试设备。(可提前15分钟调试设备,以免占用考试时间) 通 培训评价服务 企业培训评价一体化服务平台

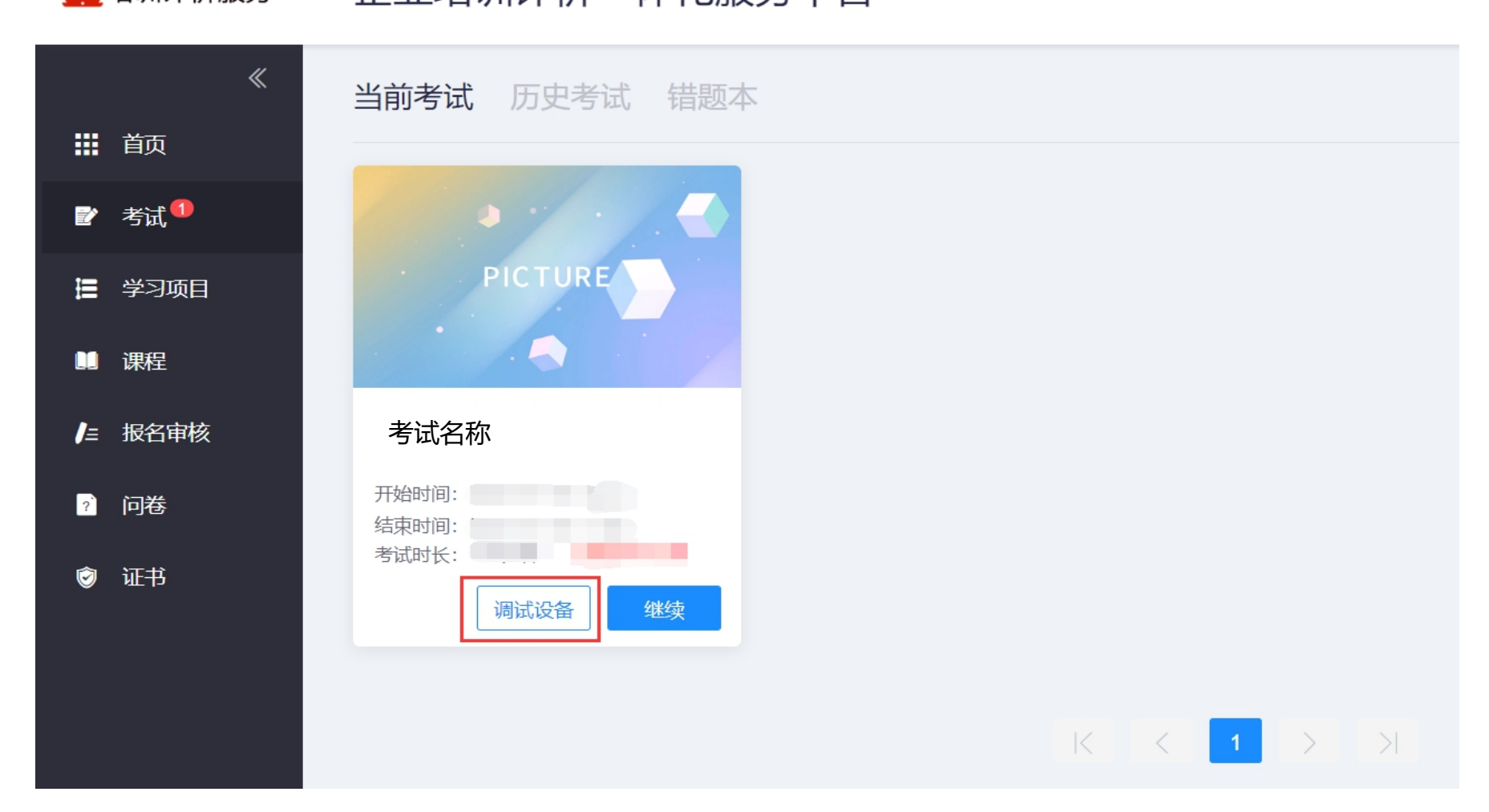

#### 3、进行录屏调试, 点击界面中的"启动屏幕录制"按钮开启调试

| 1 屏幕录制                                                                                    | 2 手机摄像监控                                             |                         |    |
|-------------------------------------------------------------------------------------------|------------------------------------------------------|-------------------------|----|
| 当前未接入屏幕录制<br>调试状态: ● 异常                                                                   |                                                      | 启动屏幕录制                  |    |
| 注意事项:<br>01. 点击【启动屏幕录制】后,浏览器将提示您授权,<br>查看操作指引图片 》 调试失败,点此查看帮<br>02. 左侧出现视频画面,且"调试状态:正常",则 | - 请务必都选择 "整个屏幕" , 将答。<br>3助文档 ><br>代表您的设备正常, 可进入下一步! | 返回答题入口<br>题的整个屏幕进行"分享"! | 13 |

### 4、在弹出窗口中 点击<mark>选中</mark>中间的图像(选中后显示蓝框),然后再点击<mark>分享</mark>按钮。

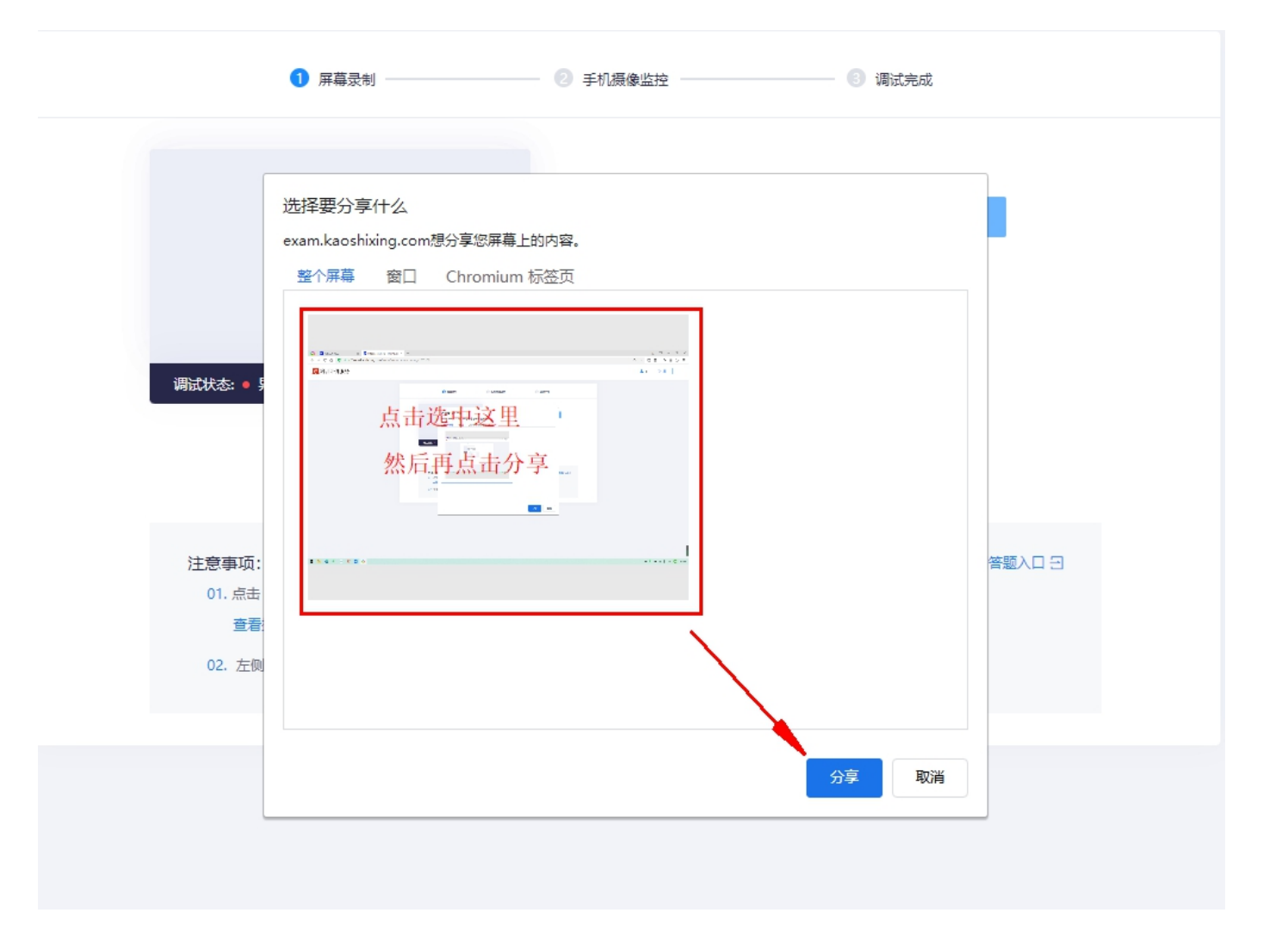

### 左侧框中调试状态显示为"正常"即为录屏调试成功。即可点击下一步,进行手机摄像调试。

| 1 屏幕录制                                   | - ② 手机摄像监控           |                                     |
|------------------------------------------|----------------------|-------------------------------------|
|                                          | ◎ 您已成功启              | 日动屏幕录制                              |
| 注意:此项调试成功后,会出现如<br>勿关闭。 <sub>注意事</sub>   | 如下的"屏幕共享"<br>周试启动)   | '工具栏,在考试结束前切<br><sup>返回答题入口 Э</sup> |
| 01. 点击【启动屏幕录<br>查看操作指引图片<br>02. 左侧出现视频画面 | shixing.com正在共享您的屏幕。 | 停止共享隐藏                              |

5、使用手机微信扫描二维码,开启第二机位

| 请使用手机微信扫描下方二维码 |  |
|----------------|--|
|                |  |
|                |  |

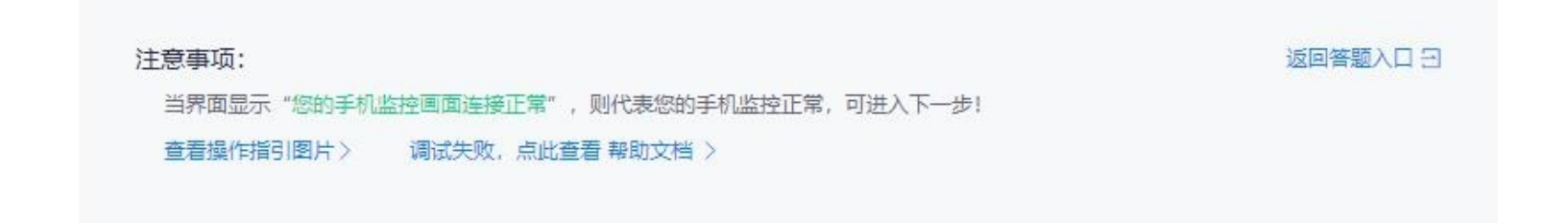

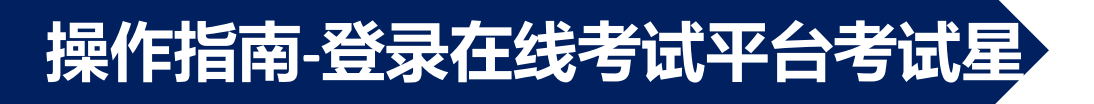

## 6、按照**手机端**的操作指示,准备第二机位(副摄像头)的考试环境 (电脑侧后方保证所有队员都能入镜)

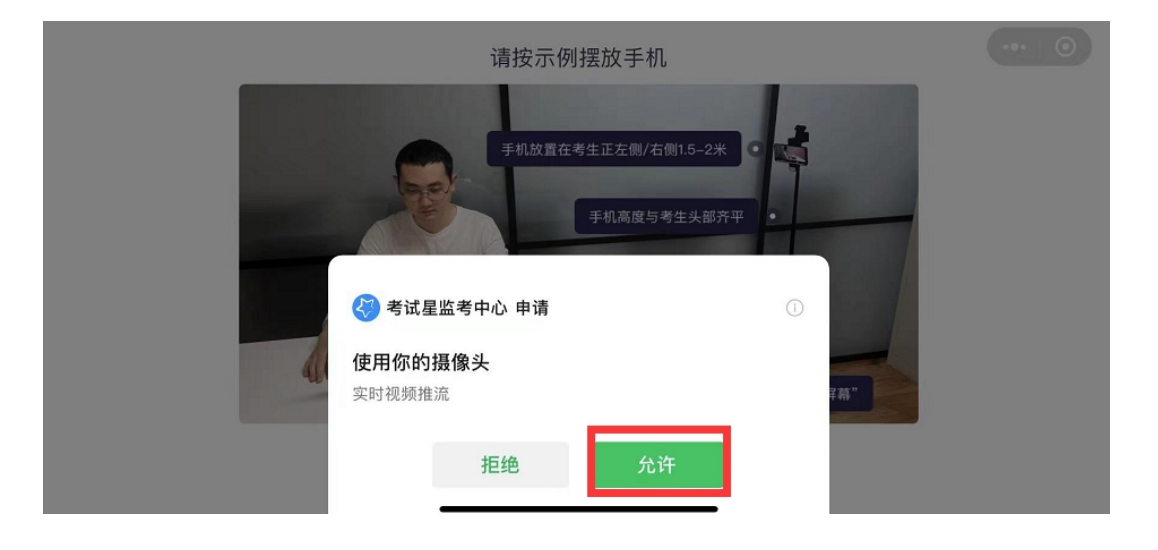

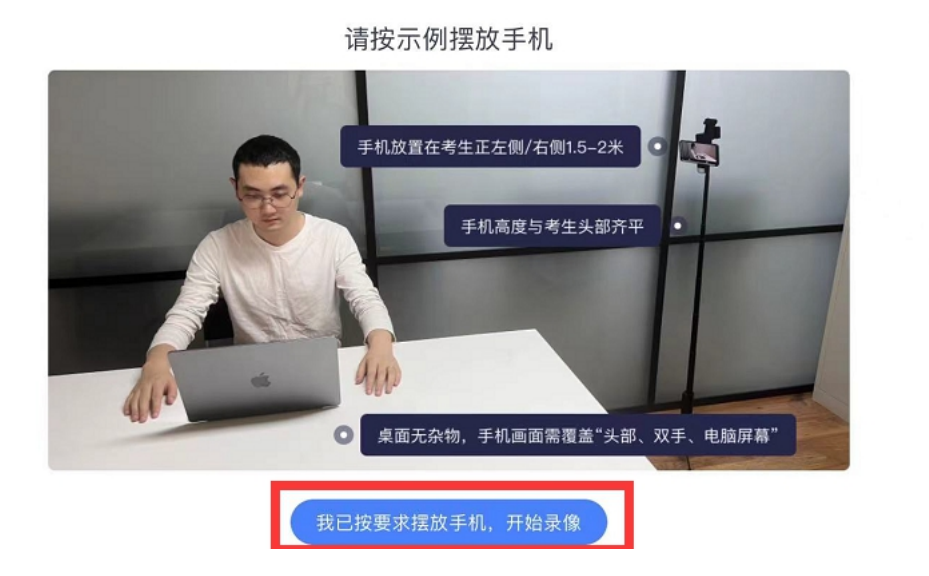

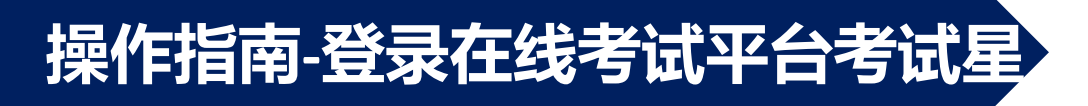

#### 7、在电脑端的考试系统中,按照示例调整机位,完成第二机位的设置

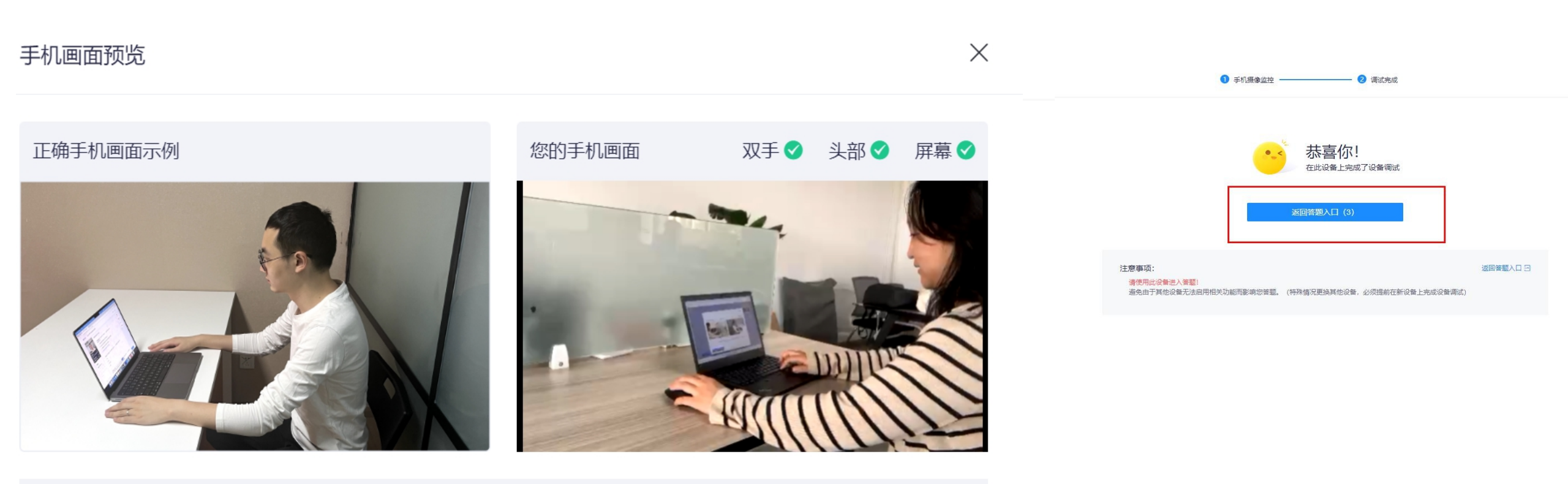

监考要求:必须确保手机画面覆盖考生本人(头部和双手)、电脑屏幕、桌面和大部分考试环境!

## 操作指南-登录在线考试平台考试星

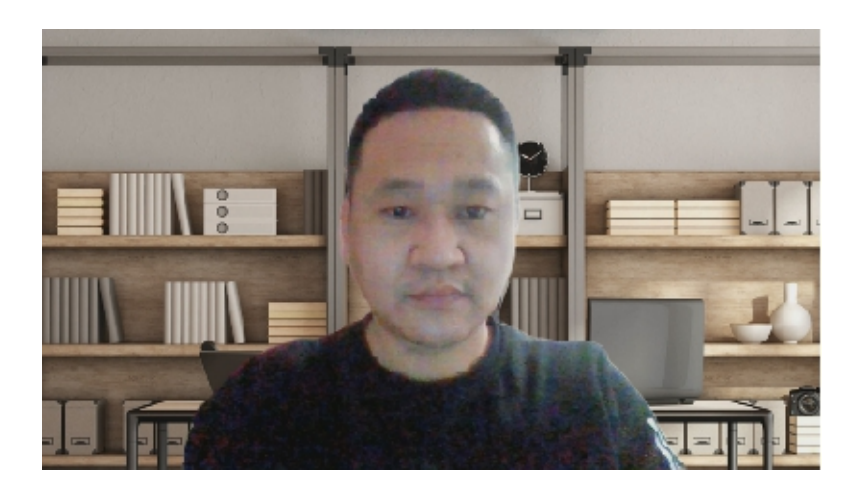

示例: 竞赛电脑主摄像头机位角度

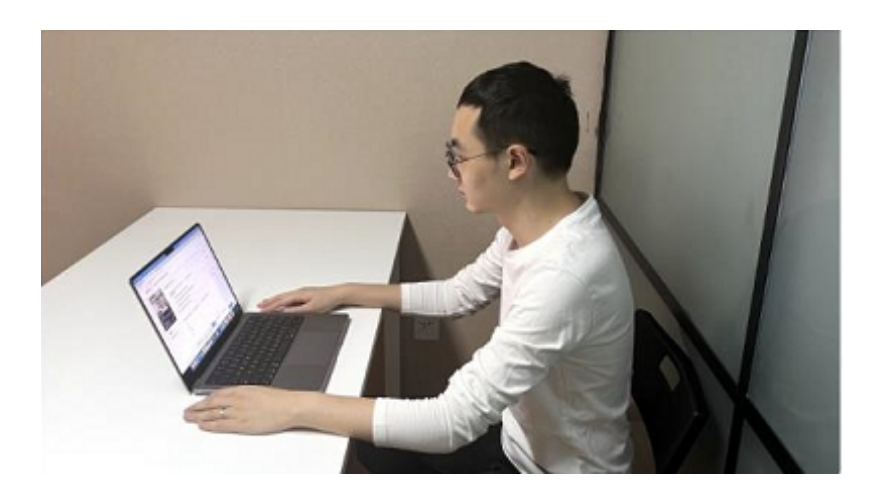

示例: 第二摄像头机位角度

#### 监控注意事项:

1、竞赛期间不得关闭或遮盖摄像头,不得中止监控。 主摄像头需要清晰看到正面人像。

使用手机作为第二机位进行全程监控,请保持手机电量充足,比赛期间无电话打入。如有监控中止现象,则视为作弊。

2、竞赛过程中,不允许任何非参赛人员出现在竞赛场 地及监控范围内,如发现则视为作弊,将取消比赛资 格,比赛成绩作废。 8、调试好设备并准备好考试环境后, 点击"进入"可进入考试。

#### <mark>译</mark>培训评价服务 企业培训评价一体化服务平台

当前考试 历史考试 错题本 11 前 财 考试 ● ■ 学习项目 PICTURE 🛄 课程 /≡ 报名审核 考试名称 ? 问卷 开始时间: 结束时间: 考试时长: 调试设备  $K \langle 1 \rangle > 1$ 

Qŧ

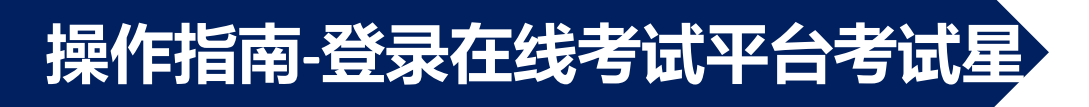

9、勾选阅读条款,点击"开始答题"。

#### 📴 培训评价服务

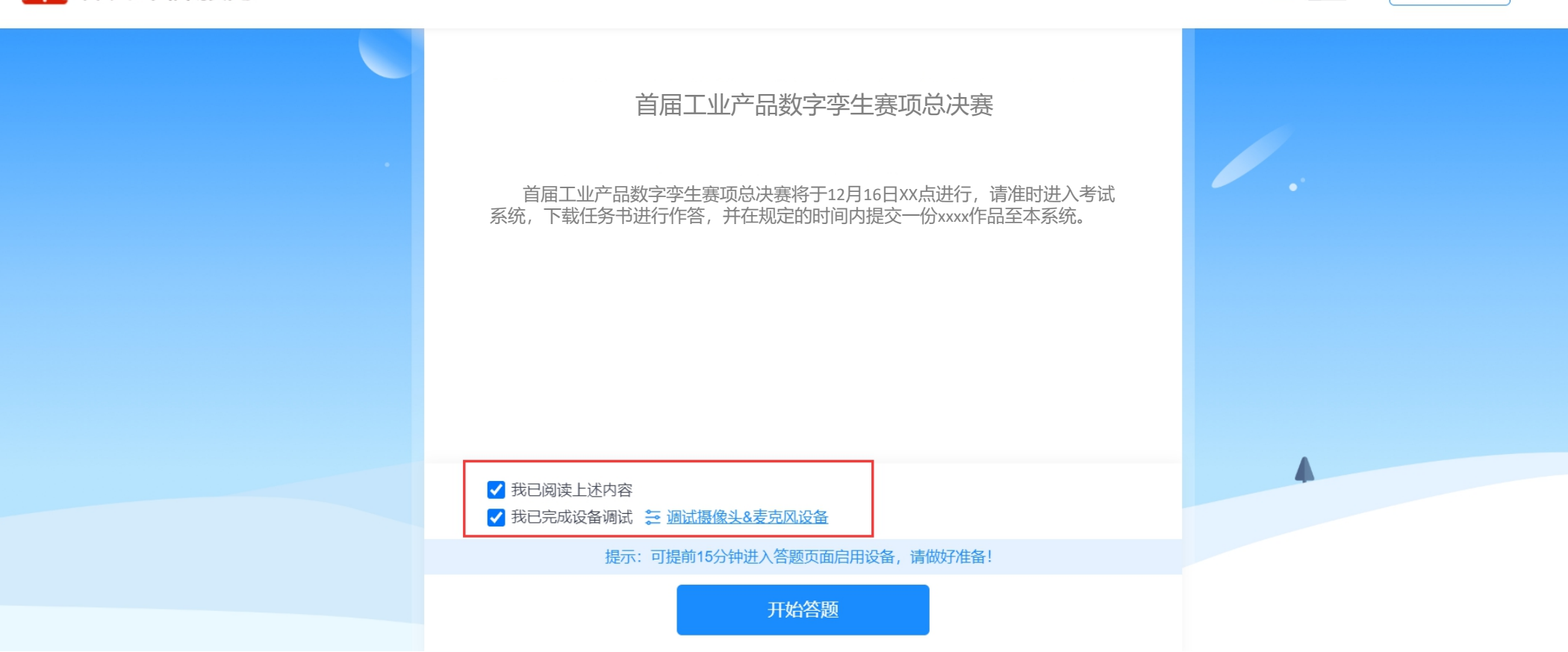

① 退出

点击任务书附件名称,可下载任务书。

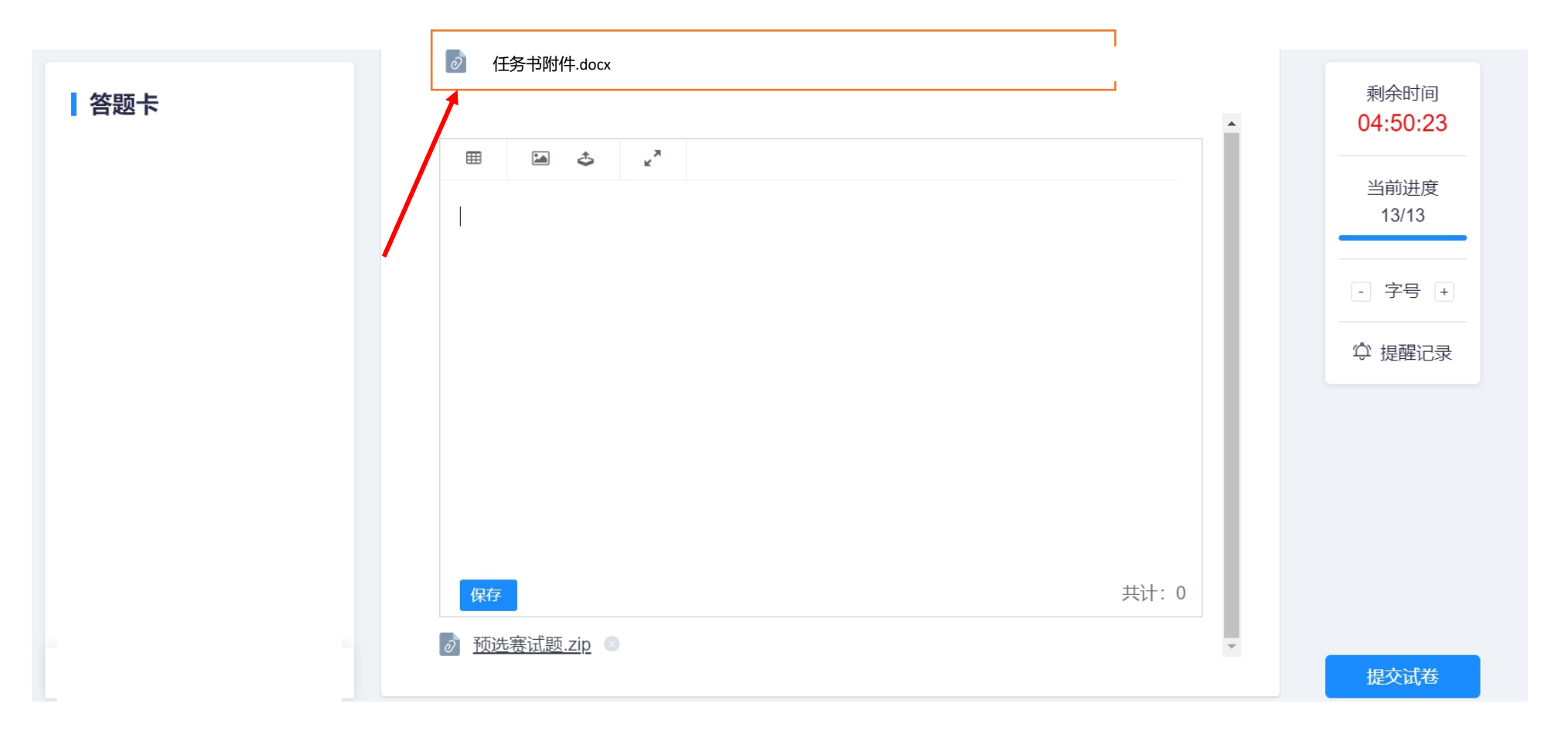

1、比赛结束前,参赛团队须将自己的作品打包压缩后上传至百度网盘,并将作品通过百度网盘分享出来;

2、创建名为 "\*\*\*号" 的word文件,将分享出来的链接和提取码粘贴到该文件 中,然后点击上传附件按钮选择该word文档进行上传。

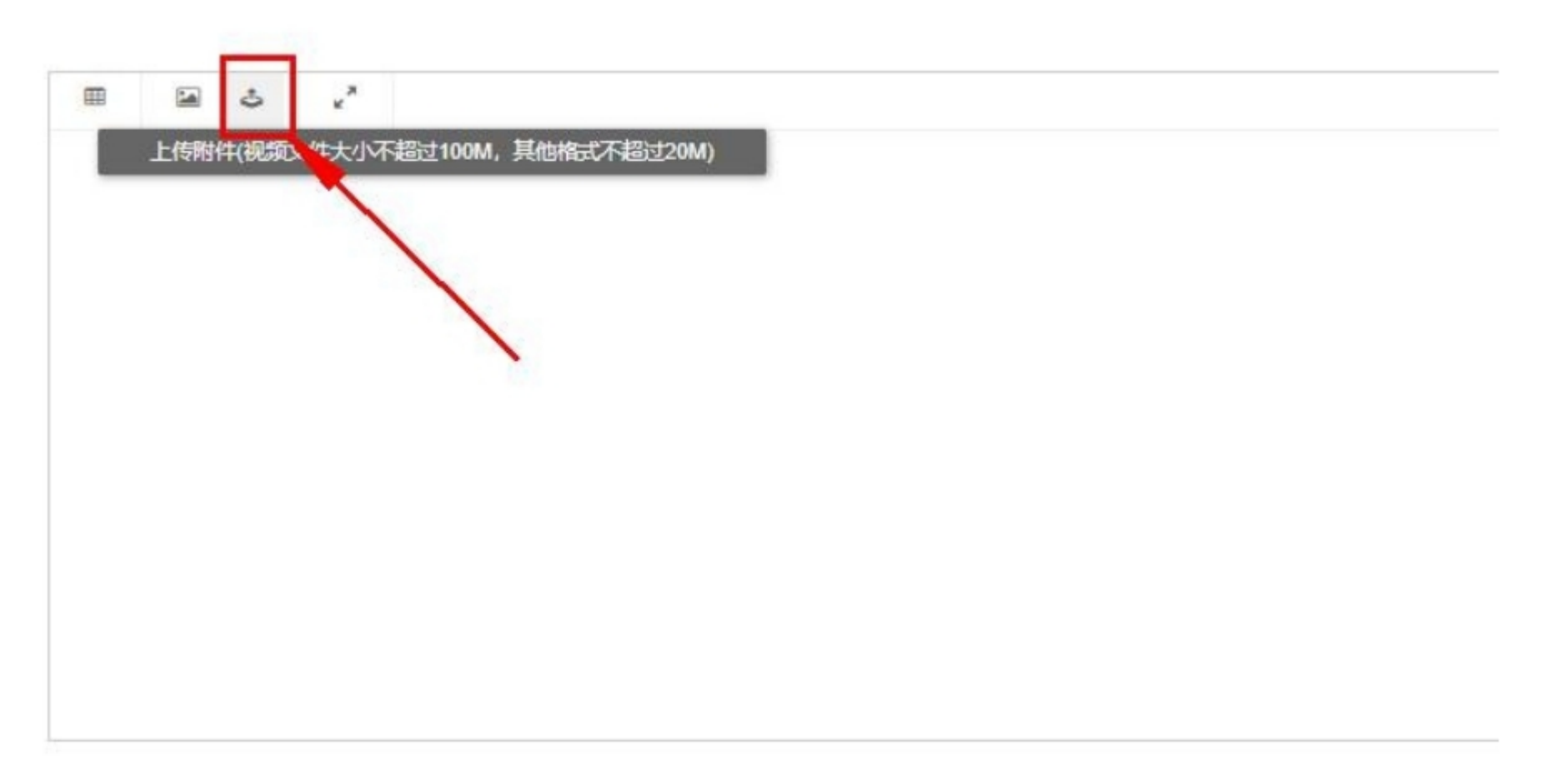

## 下图为上传后的效果(点击附件名称后的 灰色小X可以删除),确认上传完成后,提交试卷。

| I. |        |
|----|--------|
|    |        |
|    |        |
|    |        |
|    |        |
|    |        |
|    |        |
|    |        |
|    |        |
|    |        |
|    | #3+: 0 |
|    | #}+· 0 |

上传完成后,点击提交试卷

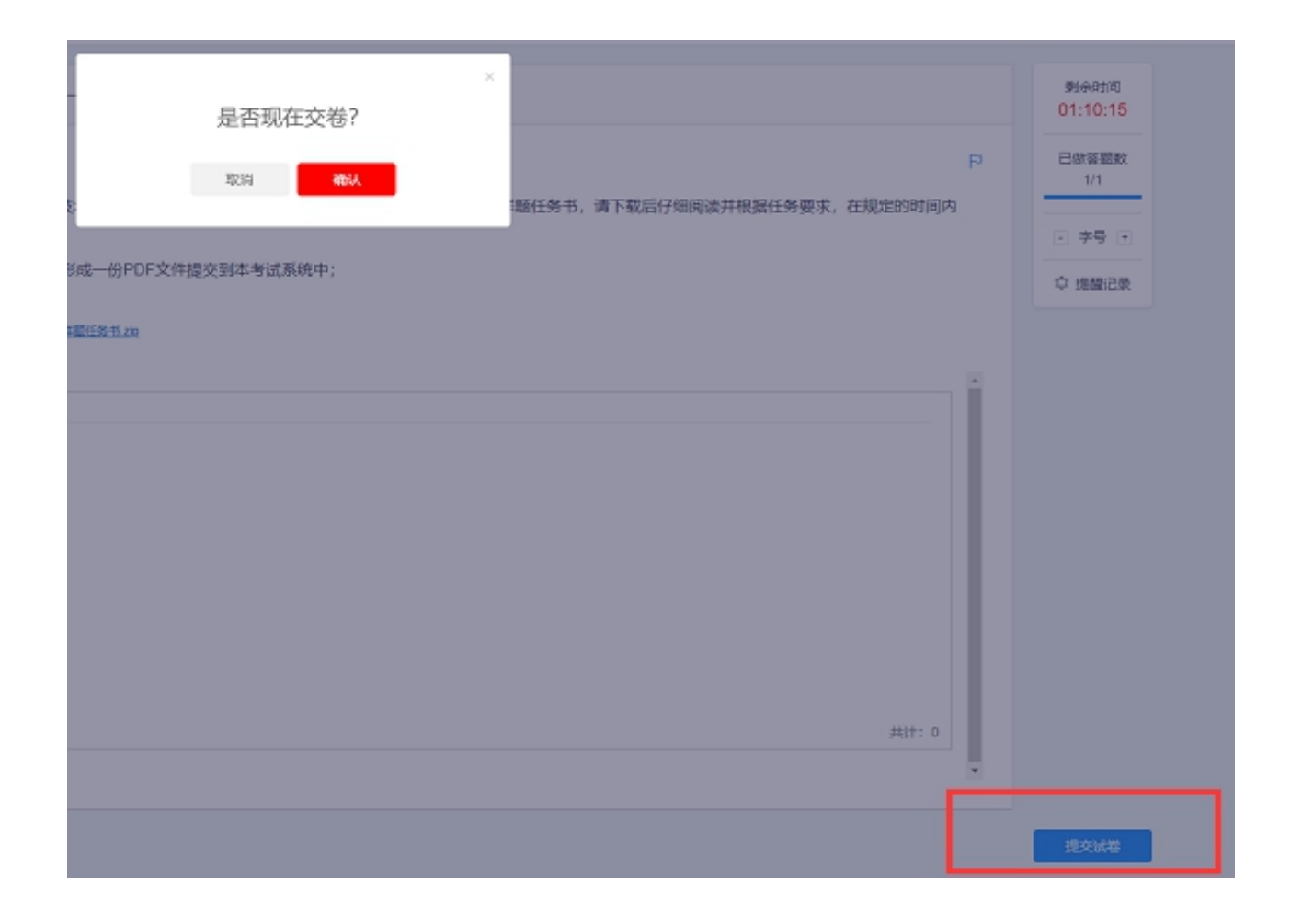

## 操作指南-提交成功

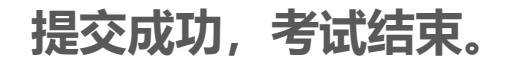

**近 培训评价服务** 首届跨境电子商务技能及数据分析赛项总决赛(本科组)

5 MB

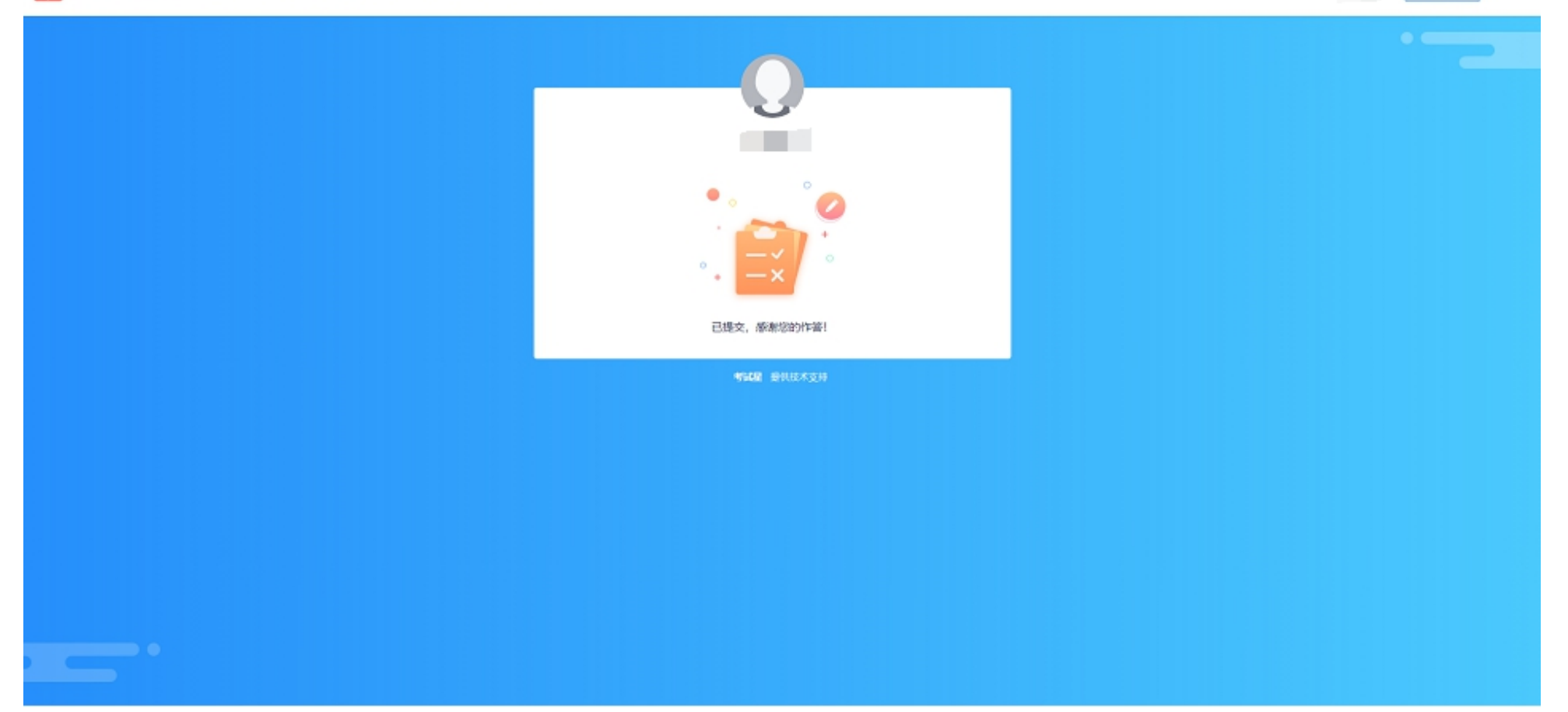